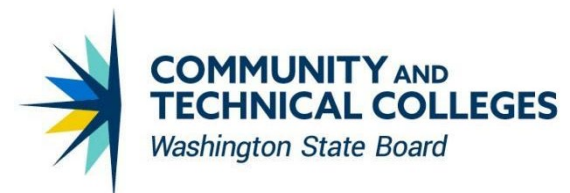

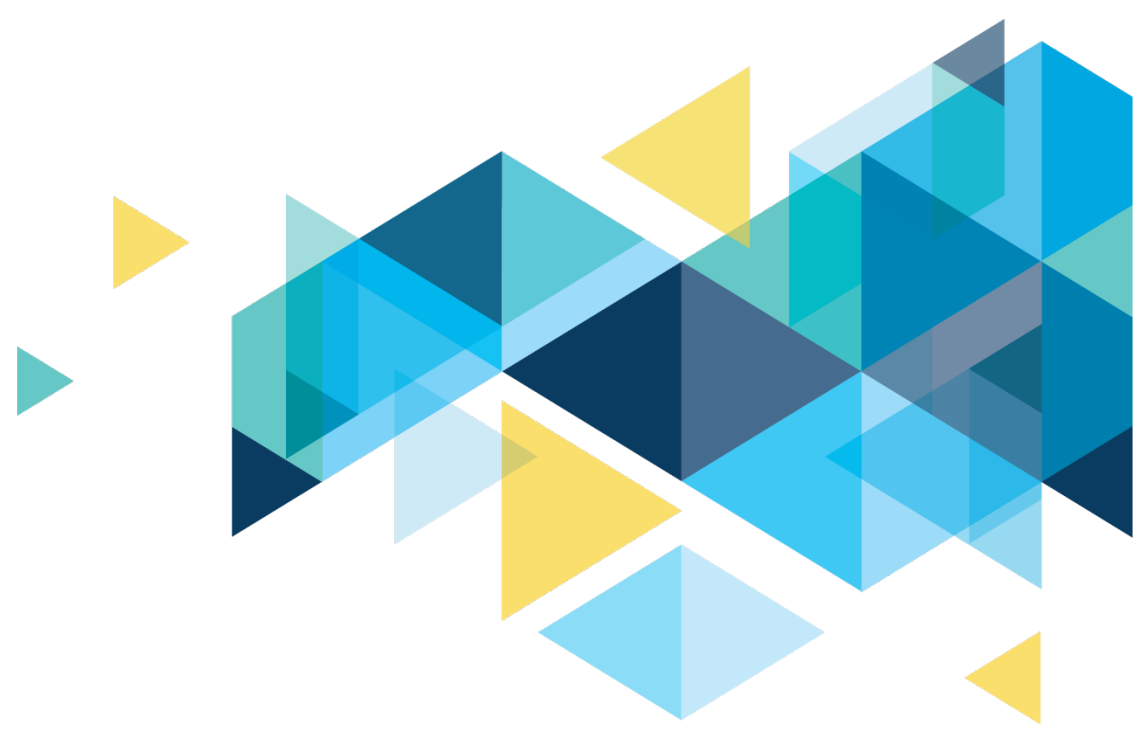

# **OctcLink**

# Human Capital Management Image 49 Overview

Revised Aug. 28, 2024

## CONTENTS

| Introduction                                             | 3  |
|----------------------------------------------------------|----|
| Benefits                                                 | 3  |
| Savings Age Catch Up Extension                           | 3  |
| Payroll                                                  | 4  |
| Updated Federal / State Tax Table                        | 4  |
| State Tax Data Page Updates for Georgia                  | 4  |
| Iowa State Tax Data Updates                              | 6  |
| Automatic Employee Tax Data - Iowa                       | 8  |
| 2024 Iowa Withholding Tax Calc                           | 10 |
| Montana Automatic Employee Tax Data                      | 10 |
| W-2C Form Functionality Changes                          | 12 |
| Manager Self Service                                     | 14 |
| Delegation                                               | 14 |
| Timesheet Period Selector Enhancement                    | 14 |
| Enter Time Search Page Selection of Dates                | 15 |
| Red Exception Icon on Enter Time                         | 16 |
| Exceptions Auto Populate for Managers and Administrators | 16 |
| Enhanced Configurable Time Summary Feature               | 17 |
| Employee Self Service                                    | 18 |
| Name Change                                              | 18 |
| Absence Request Captures Begin Time & End Time           | 18 |
| Arizona Form A-4 PDF                                     | 19 |
| California Form DE 4 PDF                                 | 21 |
| Georgia Form G-4 PDF                                     | 22 |
| Idaho Form ID W-4 PDF                                    | 24 |
| Iowa Form W-4 PDF                                        | 25 |
| Montana Form MW-4 PDF                                    | 27 |
| North Carolina Form NC-4 PDF                             | 29 |
| Oregon Form OR-W-4 PDF                                   | 31 |
| South Carolina Form SC W-4 PDF                           | 31 |
| Wisconsin Form WT-4 PDF                                  | 32 |

## Introduction

The Image/Upgrade Overview Document is intended to provide ctcLink users with a summary of the changes that will be made in the system as a result of the upcoming image or PeopleTools upgrade implementation. Oracle releases multiple PeopleSoft updates, called images, for each pillar every year. Each Image contains bug fixes and features that are important for PeopleSoft to work well. PeopleTools upgrades update the underlying framework of the system. There are minimal changes that are noticeable to the end users. Below is an overview of the changes that you can expect to see as part of this upgrade.

## **Benefits**

## Savings Age Catch Up Extension

The Identify Age-50 Extensions process is now called Savings Age Catch Up Extension. When running this process for all applicable employees, HCM users need to populate the "as of date" and appropriate company code (leaving the Empl ID field blank). In the Limit Type Extension window, HCM users must select 402(g) and 457 limits. These can be run at the same time. HCM users no longer need to populate applicable extension cap amounts part of this process. These amounts are now being accessed/pulled directly from the Limit Table which is maintained by SBCTC Central Payroll.

## Navigation

NavBar > Menu > Benefits > Monitor Savings Pln Extensions > Savings Age Catch Up Extension

| <        | Workforce Administrator           | CTC Base Benefits Admin                           | <u>ଜ</u> ସ ଦ              |
|----------|-----------------------------------|---------------------------------------------------|---------------------------|
| <u> </u> | Employee/Dependent                | Savings Age Catch Up Extension                    | New Window   Help   Persc |
| ł        | Enroll/Maintain Benefits ^        | Run Control ID ap3 Report Manager Process Monitor | Run                       |
|          | Assign to Benefit Program         | Report Request Parameter(s)                       |                           |
|          | Assign ACA Status                 | *As Of Date                                       |                           |
|          | Health Plan Enrollment            | *Company Q                                        |                           |
|          | Simple Benefits                   | Empl ID Q                                         |                           |
|          | Disability Plan Enrollment        | Limit Type Extension                              |                           |
|          | Savings Plans                     | ■ 1-2 of 2 ~ >                                    |                           |
|          | Spending Accounts                 | *Limit Type                                       |                           |
|          | Retirement Plans                  | 402(g) Limit -                                    |                           |
|          | Retirement Fields                 | 457 Limit -                                       |                           |
|          | Savings Age Catch Up<br>Extension | C Run Roth Threshold Update                       |                           |
|          | Benefits Savings Management       | Save Return to Search Notify                      | Add Update/Display        |
|          | Update ABBRs                      |                                                   |                           |

## Image: Savings Age Catch Up Extension

## QRG 9.2 Running the Identify Age 50 Extensions

## Payroll

## Updated Federal / State Tax Table

Florida (FL) - A new table entry effective-dated 09/30/2024 is added to deliver the Florida state minimum wage increase from \$12.00 to \$13.00 per hour. <u>https://www.state.gov/wp-content/uploads/2021/01/2021-01-29-Notice-FL-Minimum-Wage-Increase.pdf</u>

**lowa (IA)** - A new table entry effective-dated 01/02/2024 is added to deliver lowa withholding tax changes effective for wages paid on or after January 1, 2024, as published by the lowa Department of Revenue. The new table entry is dated 01/02/2024 to preserve the previously delivered table entry dated 01/01/2024 for audit history purposes. <u>https://revenue.iowa.gov/taxes/tax-guidance/withholding-tax/iowa-withholding-tax-information</u>

**Illinois (IL)** - The table entry effective-dated 01/01/2024, which was delivered in Tax Update 24-A, is updated to correct the Illinois annual allowance amount from \$2,425.00 to \$2,775.00 as published in Illinois Department of Revenue 2024 Booklet IL-700-T.

https://tax.illinois.gov/content/dam/soi/en/web/tax/forms/withholding/documents/currentyear/il-700-t.pdf

**Maryland (MD)** - For the Maryland state codes Z3 through ZL, the State Tax Table entry effectivedated 01/01/2024, which was delivered in Tax Update 23-D, is updated with the new minimum standard deduction amount of \$1,800.00 and the new maximum standard deduction amount of \$2,700.00. These new values are used in Maryland withholding tax calculations for wages paid on or after January 1, 2024, as published in the 2024 Maryland Employer Withholding Guide. https://www.marylandtaxes.gov/forms/24-forms/Withholding-Guide.pdf

**Oregon (OR)** - A new table entry effective-dated 07/01/2024 is added to deliver the Oregon state minimum wage increase from \$15.45 to \$15.95 per hour. <u>https://www.oregon.gov/boli/workers/Pages/minimum-wage-schedule.aspx</u>

## State Tax Data Page Updates for Georgia

Modifications have been delivered to support the Georgia withholding tax calculation changes effective January 1, 2024. The following fields are no longer used in the Georgia withholding tax calculation, and are grayed-out:

- Withholding Allowances
- Additional Percentage

## Navigation

NavBar > Menu > Payroll for North America> Employee Pay Data USA > Tax Information - State Tax Data

| Eederal Tax Data State Tax Data     Person ID     tx Data ⑦     Company     Effective Date     0.1     Company     Effective Date     0.1     1     1     1     1     1     1     1     1     1     1     1     1     1     1     1     1     1     1     1     1     1     1     1     1     1     1     1     1     1     1     1     1     1     1     1     1     1     1     1     1     1     1     1     1     1     1     1     1     1 </th <th><u> </u></th> <th></th> <th></th> <th><b>C</b></th>               | <u> </u>                 |                               |                        | <b>C</b>                     |
|----------------------------------------------------------------------------------------------------|--------------------------|-------------------------------|------------------------|------------------------------|
| Ax Data ⑦     Company     Effective Date     0     I of 5 • ) 1 View A     Company     Effective Date     0     Effective Date     08/01/2024     • • • • • • • • • • • • • • • • • • •                                                                                                    | <u>F</u> ederal Tax Data | State Tax Data                | <u>L</u> ocal Tax Data |                              |
| ax Data ⑦ Q I I </td <td></td> <td></td> <td></td> <td>Person ID</td>                                                                            |                          |                               |                        | Person ID                    |
| Company Effective Date 08/01/2024 + -   State Information   Q I I 1 of 2 > I View All     *State ISA Q Georgia I I <td>Fax Data</td> <td></td> <td></td> <td>Q    4 4 1 of 5 🗸 🕨 🕨   Viev</td> | Fax Data                 |                               |                        | Q    4 4 1 of 5 🗸 🕨 🕨   Viev |
| State Information       Q I I I I I I I I I I I I I I I I I I View All         *State GA Q Georgia       I I I I I I I I I I I I I I I I I I I                                                                                                    | Company                  |                               |                        | Effective Date 08/01/2024    |
| *State [GA Q Georgia<br>Resident<br>Non-Residency Statement Filed<br>UI Jurisdiction<br>Non-Residency Statement Filed<br>Exempt From SUT<br>State Withholding Elements ()<br>*Special Withholding Tax Status<br>*Tax Status S Q Single allowance<br>Withholding Allowances 0 (GA Form G-4 line 3)<br>Additional Amount \$0.00<br>Additional Percentage 0.000<br>Additional Allowances 0 (GA Form G-4 line 4+5)                                                                                                    | State Informa            | tion                          |                        | Q     I of 2 🗸 🕨 🕨 I View Al |
| Resident Ul Jurisdiction   Non-Residency Statement Filed Exempt From SUT   State Withholding Elements ⑦   *Special Withholding Tax Status None   *Tax Status S   Q Single allowance   Withholding Allowances 0   (GA Form G-4 line 3)   Additional Amount \$0.00   Additional Allowances 0   (GA Form G-4 line 4+5)                                                                                                    | *Stat                    | e <b>G</b> A <b>Q</b> Georgia |                        | + -                          |
| Non-Residency Statement Filed Exempt From SUT  State Withholding Tax Status None *Tax Status S Q Single allowance Withholding Allowances 0 (GA Form G-4 line 3) Additional Amount \$0.00 Additional Allowances 0 (GA Form G-4 line 4+5)                                                                                                    |                          | ✓ Resident                    |                        | UL Jurisdiction              |
| State Withholding Elements ⑦          *Special Withholding Tax Status       None         *Tax Status       S         Withholding Allowances       0         Additional Amount       \$0.00         Additional Allowances       0         (GA Form G-4 line 3)         Additional Amount       \$0.00         Additional Allowances       0         (GA Form G-4 line 4+5)                                                                                                    |                          | Non-Residency Stater          | nent Filed             | Exempt From SUT              |
| State Withholding Elements ⑦         *Special Withholding Tax Status         *Tax Status         S         Q         Single allowance         Withholding Allowances         0         Additional Amount         \$0.00         Additional Percentage         0         (GA Form G-4 line 4+5)                                                                                                    |                          |                               | inone r nou            |                              |
| *Special Withholding Tax Status None   *Tax Status S Q Single allowance  Withholding Allowances 0 (GA Form G-4 line 3)  Additional Amount \$0.00  Additional Percentage 0.000  Additional Allowances 0 (GA Form G-4 line 4+5)                                                                                                    | State Withho             | Iding Elements 🕐              |                        |                              |
| *Tax Status S Q Single allowance<br>Withholding Allowances 0 (GA Form G-4 line 3)<br>Additional Amount \$0.00<br>Additional Percentage 0.000<br>Additional Allowances 0 (GA Form G-4 line 4+5)                                                                                                    | *Speci                   | ial Withholding Tax Status    | None                   | ~                            |
| Withholding Allowances     0     (GA Form G-4 line 3)       Additional Amount     \$0.00       Additional Percentage     0.000       Additional Allowances     0       (GA Form G-4 line 4+5)                                                                                                    |                          | *Tay Status                   | ° 0                    | Single allowance             |
| Withholding Allowances       0       (GA Form G-4 line 3)         Additional Amount       \$0.00         Additional Percentage       0.000         Additional Allowances       0       (GA Form G-4 line 4+5)                                                                                                    |                          | Tax Status                    | 3 ~                    |                              |
| Withholding Allowances       0       (GA Form G-4 line 3)         Additional Amount       \$0.00         Additional Percentage       0.000         Additional Allowances       0       (GA Form G-4 line 4+5)                                                                                                    | _                        |                               |                        |                              |
| Additional Amount     \$0.00       Additional Percentage     0.000       Additional Allowances     0     (GA Form G-4 line 4+5)                                                                                                    |                          | Withholding Allowances        | 0                      | (GA Form G-4 line 3)         |
| Additional Percentage 0.000 Additional Allowances 0 (GA Form G-4 line 4+5)                                                                                                    |                          | Additional Amount             | \$0.00                 |                              |
| Additional Allowances 0 (GA Form G-4 line 4+5)                                                                                                    |                          | Additional Percentage         | 0.000                  |                              |
|                                                                                                    |                          | Additional Allowances         | 0                      | (GA Form G-4 line 4+5)       |
|                                                                                                    |                          |                               |                        |                              |

## Image: State Tax Data page for Georgia before Image 49 is applied.

Image: State Tax Data page for Georgia after Image 49 is applied. Fields Withholding Allowances and Additional Percentage are grayed-out for changes effective January 1, 2024, or later.

| Eederal Tax Data                                                                        | Local Tax Data                                    |          |
|-----------------------------------------------------------------------------------------|---------------------------------------------------|----------|
|                                                                                         | Person ID                                         |          |
| Tax Data ⑦                                                                              | Q    4 4 1 of 5 🗸                                 | View All |
| Company                                                                                 | Effective Date 08/01/2024                         | + -      |
| State Information                                                                       | Q     1 of 2 v )                                  | View All |
| *State GA Q Georgia<br>Resident<br>Non-Residency Stater<br>State Withholding Elements ? | ■ UI Jurisdiction<br>nent Filed ■ Exempt From SUT | + -      |
| *Special Withholding Tax Status                                                         | None 🗸                                            |          |
| *Tax Status                                                                             | S Q Single allowance                              | <b>N</b> |
| Withholding Allowances                                                                  | 0                                                 |          |
| Additional Amount                                                                       | \$0.00                                            |          |
| Additional Percentage                                                                   | 0.000                                             |          |
| Additional Allowances                                                                   | 0 (GA Form G-4 line 4+5)                          |          |

#### QRG

9.2 Entering U.S. Employee Tax Data

## **Iowa State Tax Data Updates**

Product modifications are delivered to support the new 2024 lowa withholding tax calculation.

- 1. The following fields are no longer used in the lowa withholding tax calculation, and are grayed-out:
  - Withholding Allowances
  - Additional Percentage
  - Additional Allowances
- 2. A new label "Form IA W-4 line 7" is added to the Additional Amount field.
- 3. A new field "Total Allowances" is added and labeled "Form IA W-4 line 6".

When a Tax Data record for Iowa is created with an Effective Date of 01/02/2024 or later, a default value of \$40 will appear in the Total Allowances field, as per this statement on page 2 in the Iowa Department of Revenue withholding instructions:

https://tax.iowa.gov/sites/default/files/2023-12/lowaWithholdingFormulaInstructions2024.pdf

"For employees who do not file an updated W-4 using the 2024 IA W-4 form, use \$40 as the total allowance amount." Once an employee has submitted a completed Form IA W-4, the \$40 default value can be changed to either:

- whatever dollar amount the employee enters on Line 6 of Iowa Form IA W-4, or
- \$0 if the employee declines to claim the minimum \$40 allowance on Line 1.
- 1. Effective 01/01/2024, SWT Marital Status Table is updated as follows:
- Marital Tax Status value "H" (for "Head of Household") is added for Iowa.
- Marital Tax Status value "S" (for "Single, Married Filing Separately, or Qualifying Surviving Spouse (identified as "Other" on Iowa Form IA-W4)") is added for Iowa.

#### Navigation

NavBar > Menu > Payroll for North America> Employee Pay Data USA > Tax Information - State Tax Data

| ederal Tax Data State Tax Data                           | <u>L</u> ocal Tax Data |                                        |
|----------------------------------------------------------|------------------------|----------------------------------------|
|                                                          |                        | Person ID                              |
| x Data ⑦                                                 |                        | Q     I of 3 V View                    |
| Company Community                                        | College                | Effective Date 01/02/2024              |
| State Information                                        |                        | Q     4 4 1 of 1 ~ > >     View All    |
| *State IA Q Iowa<br>✓ Resident<br>□ Non-Residency Statem | nent Filed             | ✓ UI Jurisdiction<br>✓ Exempt From SUT |
| State Withholding Elements ⑦                             |                        |                                        |
| *Special Withholding Tax Status                          | None                   | ~                                      |
| *Tax Status                                              | s <b>q</b>             | Single                                 |
| Withholding Allowances                                   | 2                      |                                        |
| Additional Amount                                        | \$0.00                 |                                        |
| Additional Percentage                                    | 0.000                  |                                        |
|                                                          |                        |                                        |

#### Image: State Tax Data page for Iowa before Image 49 is applied.

## Image: State Tax Data page for Iowa after Image 49 is applied, for changes effective January 1, 2024, or later.

| Eederal Tax Data                                    | <u>L</u> ocal Tax Data |                                                                                                    |
|-----------------------------------------------------|------------------------|----------------------------------------------------------------------------------------------------|
|                                                     |                        | Person ID                                                                                                    |
| ax Data 🕐                                           |                        | Q     1 of 3 V View All                                                                                            |
| Company Community                                   | College                | Effective Date 01/02/2024                                                                                          |
| State Information                                   |                        | Q   I I I I I I I View All                                                                                         |
| *State A Q Iowa<br>Resident<br>Non-Residency Statem | nent Filed             | UI Jurisdiction                                                                                                    |
| State Withholding Elements ⑦                        |                        |                                                                                                    |
| *Special Withholding Tax Status                     | None                   | ~                                                                                                    |
| *Tax Status                                         | s <b>Q</b>             | Single, Married Filing Separately, or Qualifying Surviving<br>Spouse<br>(identified as "Other" on Iowa Form IA-W4) |
| Withholding Allowances                              | 0                      |                                                                                                    |
| Additional Amount                                   | \$0.00                 | Form IA W-4 line 7                                                                                                 |
| Additional Percentage                               | 0.000                  |                                                                                                    |
| Additional Allowances                               | 0                      |                                                                                                    |
|                                                     |                        |                                                                                                    |

## QRG

9.2 Entering U.S. Employee Tax Data

## Automatic Employee Tax Data - Iowa

To comply with the IA W-4 Form issued by the Iowa Department of Revenue for use beginning tax year 2024, the Automatic Tax Update functionality has been modified to set the default Total Allowances to \$40. Modifications to employee State Tax Data for Iowa have been made to allow \$0 as a valid value for Total Allowances and handle cases when Federal Tax Data shows Federal Form Version = "W-4 - 2019 or Earlier".

Prior to the modifications, there was no Total Allowances information present on the State Tax Data page for Iowa, and fields for the previous version of Iowa Form IA W-4 were displayed when Federal Tax Data showed Federal Form Version = "W-4 - 2019 or Earlier".

#### Navigation

NavBar > Menu > Workforce Administration > Job Information > Job Data - Payroll tab

NavBar > Menu > Payroll for North America> Employee Pay Data USA > Tax Information – Federal Tax Data

NavBar > Menu > Payroll for North America> Employee Pay Data USA > Tax Information - State Tax

### Data

## Image: Job Data, Payroll, Payroll for North America

| Payroll for | r North America 🕐 |            |                |                  |                  |            |
|-------------|-------------------|------------|----------------|------------------|------------------|------------|
|             | Pay Group         | <u>م</u>   | Exempt: Semi M | onthly           |                  |            |
|             | Employee Type     | s <b>q</b> | Salaried       | Holiday Schedule | WACTC Q          | WA Holiday |
|             | Tax Location Code | IASTOO Q   | Iowa Districts |                  |                  |            |
|             | GL Pay Type       |            |                |                  | Subject          | ~          |
|             | Combination Code  |            |                | FICA Status      | Edit ChartFields |            |

## Image: Employee Federal Tax Data – Federal Form Version = "W-4 - 2019 or Earlier".

| Federal Tax Data           | State Tax Data | Local Tax Data |                    |   |                                                    |
|----------------------------|----------------|----------------|--------------------|---|----------------------------------------------------|
|                            |                |                | Person             | D | I                                                  |
| Tax Data ⑦                 |                |                |                    | Q | <ul> <li>✓ 1 of 3 ✓</li> <li>✓ I of 3 ✓</li> </ul> |
| Company<br>*Effective Date | þ8/14/2024 🗰   | Commu          | nity College       |   | + -                                                |
| Updated By                 | System         | Date Last      | Updated 08/14/2024 |   |                                                    |
| Federal Form Versio        | n (?)          |                |                    |   |                                                    |
|                            | *Form Version  | W-4 - 2019 or  | Earlier            | ~ |                                                    |

| ederai lax Data State lax Data                                                                                                    | <u>L</u> ocal Tax Data     |                                                                                                    |
|----------------------------------------------------------------------------------------------------|----------------------------|----------------------------------------------------------------------------------------------------|
|                                                                                                    |                            | Person ID                                                                                                    |
| Data                                                                                                    |                            | Q    4 4 1 of 3 V View /                                                                                                    |
| Company                                                                                                    | College                    | Effective Date 08/14/2024                                                                                                    |
| tate Information                                                                                                    |                            | Q    4 4 1 of 1 v     View All                                                                                                    |
| *State A Q Iowa<br>Resident<br>Non-Residency Statem                                                                                             | nent Filed                 | UI Jurisdiction                                                                                                    |
| state withholding Elements 🕐                                                                                                    |                            |                                                                                                    |
| *Special Withholding Tax Status                                                                                                    | None                       | ~                                                                                                    |
| *Special Withholding Tax Status<br>*Tax Status                                                                                                  | None<br>S Q                | Single, Married Filing Separately, or Qualifying Surviving                                                                        |
| *Special Withholding Tax Status<br>*Tax Status                                                                                                  | None<br>S Q                | Single, Married Filing Separately, or Qualifying Surviving<br>Spouse<br>(identified as "Other" on Iowa Form IA-W4)                |
| *Special Withholding Tax Status<br>*Tax Status<br>Withholding Allowances<br>Additional Amount                                                   | None S Q                   | Single, Married Filing Separately, or Qualifying Surviving<br>Spouse<br>(identified as "Other" on Iowa Form IA-W4)                |
| *Special Withholding Tax Status<br>*Tax Status<br>Withholding Allowances<br>Additional Amount<br>Additional Percentage                          | None S Q 0 50.00 0.000     | Single, Married Filing Separately, or Qualifying Surviving Spouse (identified as "Other" on Iowa Form IA-W4)                      |
| *Special Withholding Tax Status<br>*Tax Status<br>Withholding Allowances<br>Additional Amount<br>Additional Percentage<br>Additional Allowances | None S Q 0 0 0.000 0.000 0 | ✓ Single, Married Filing Separately, or Qualifying Surviving Spouse (identified as "Other" on Iowa Form IA-W4) Form IA W-4 line 7 |

## Image: Employee State Tax Data - State = IA.

## QRG

9.2 Entering U.S. Employee Tax Data

## 2024 Iowa Withholding Tax Calc

The Pay Calculation process has been modified to correctly calculate tax withholding as per the revised 2024 lowa withholding formula for wages paid in 2024 to employees who have not yet submitted the new 2024 revision of Iowa Form IA W-4. The calculation is based on the revised instructions by the Iowa Department of Revenue indicating that employers may continue to compute withholding based on information from an employee's most recently furnished Iowa Form IA W-4 by multiplying the number of allowances claimed on line 6 of the pre-2024 Form IA W-4 by \$40 to determine the Total Allowances dollar amount.

## Navigation

NavBar > Menu > Payroll For North America > Payroll Processing USA > Produce Payroll > Calculate Payroll

## QRG

9.2 Running the Pay Calculation Process

## Montana Automatic Employee Tax Data

The Automatic Tax Update functionality has been updated to set the default State Withholding Tax Status for Montana to 'Single' and Reduced Withholding amount, to comply with the MW-4 form issued by the Montana Department of Revenue for use beginning tax year 2024.

Prior to the modifications, the default value of the Montana State Withholding Tax Status was 'None' and there was no Reduced Withholding information present on the State Tax Data page.

#### Navigation

NavBar > Menu > Workforce Administration > Job Information > Job Data - Payroll tab

NavBar > Menu > Payroll for North America> Employee Pay Data USA > Tax Information - State Tax Data

#### Image: Job Data, Payroll, Payroll for North America

| Payroll for North America 🕐 |            |                       |                  |                  |            |
|-----------------------------|------------|-----------------------|------------------|------------------|------------|
| Pay Group                   | ٩          | Classified: Semi Mont | hly              |                  |            |
| Employee Type               | s <b>Q</b> | Salaried              | Holiday Schedule | WACTC Q          | WA Holiday |
| Tax Location Code           | MTST00 Q   | Montana Districts     |                  |                  |            |
| GL Pay Type                 |            |                       |                  | Subject          | ~          |
| Combination Code            |            |                       | FICA Status      | Edit ChartFields |            |

#### Image: State Tax Data page for Montana before Image 49 is applied.

| Eederal Tax Data State Tax Data                                      | Local Tax Data                  |
|----------------------------------------------------------------------|---------------------------------|
|                                                                      | Person ID                       |
| Tax Data 🕐                                                           | Q   [4] 2 of 7 V [>]   View All |
| Company College                                                      | Effective Date 06/01/2022       |
| State Information                                                    | Q   I 10f2 V View All           |
| *State MT Q Montana<br>Resident<br>Non-Residency Stater              |                                 |
| *Special Withholding Tax Status<br>*Tax Status                       | None                            |
| Withholding Allowances<br>Additional Amount<br>Additional Percentage | 0<br>\$0.00<br>0.000            |

## Image: State Tax Data page for Montana after Image 49 is applied, for changes effective January 1, 2024, or later.

| ederal Tax Data                                                                                                    | Local Tax Data                                                                                |                                                                                                    |
|----------------------------------------------------------------------------------------------------|-----------------------------------------------------------------------------------------------|----------------------------------------------------------------------------------------------------|
|                                                                                                    |                                                                                               | Person ID                                                                                            |
| x Data ③                                                                                                    |                                                                                               | Q I I I I of 16 V I View Al                                                                          |
| Company College                                                                                                    |                                                                                               | Effective Date 08/01/2024                                                                            |
| State Information                                                                                                    |                                                                                               | Q I I I I I I I View All                                                                             |
| *State MT Q Montana                                                                                                    |                                                                                               | + -                                                                                                  |
| Resident<br>Non-Residency Stater                                                                                                    | ment Filed                                                                                    | UI Jurisdiction                                                                                      |
| Resident<br>Non-Residency Stater<br>State Withholding Elements (?)<br>*Special Withholding Tax Status                                                                                                    | ment Filed                                                                                    | UI Jurisdiction                                                                                      |
| Resident<br>Non-Residency Stater<br>State Withholding Elements ?<br>*Special Withholding Tax Status<br>*Tax Status                                                                                                    | None                                                                                          | ✓ UI Jurisdiction<br>✓ Exempt From SUT<br>✓ Single or married filing separately (Form MW-4 line 1-a) |
| Resident Non-Residency Stater State Withholding Elements ⑦ *Special Withholding Tax Status *Tax Status Withholding Allowances                                                                                         | None<br>S<br>0                                                                                | ✓ UI Jurisdiction<br>✓ Exempt From SUT<br>✓ Single or married filing separately (Form MW-4 line 1-a) |
| Resident<br>Non-Residency Stater<br>State Withholding Elements (?)<br>*Special Withholding Tax Status<br>*Tax Status<br>Withholding Allowances<br>Additional Amount                                                   | None<br>S<br>0<br>\$0.00                                                                      | UI Jurisdiction<br>Exempt From SUT                                                                   |
| Resident<br>Non-Residency Stater<br>State Withholding Elements ⑦<br>*Special Withholding Tax Status<br>*Tax Status<br>Withholding Allowances<br>Additional Amount<br>Additional Percentage                            | None           S         Q           0         \$0.00           0.000         \$0.000         | UI Jurisdiction<br>Exempt From SUT                                                                   |
| Resident<br>Non-Residency Stater<br>State Withholding Elements (?)<br>*Special Withholding Tax Status<br>*Tax Status<br>Withholding Allowances<br>Additional Amount<br>Additional Percentage<br>Additional Allowances | None         O           S         O           \$0.00         0.000           0         0.000 | UI Jurisdiction<br>Exempt From SUT                                                                   |

#### QRG

9.2 Entering U.S. Employee Tax Data

## **W-2C Form Functionality Changes**

The W-2c Employee Print BI Publisher template (Report ID PYW2C23N\_EE) and W-2c Employee selfservice BI Publisher template (Report ID PYW2C23S\_EE) have been modified to print W-2c box 3 and box 4 correction amounts without a comma when the amounts are greater than 3 digits.

Prior to the modifications, a comma appeared for W-2c box 3 and box 4 correction amounts when the amounts were greater than 3 digits.

#### Navigation

NavBar > Menu > Payroll for North America > US Annual Processing > Create W-2 Data > View W-2/W-2C Forms

## Image: W-2c Form before Image 49 is applied.

| 4444 For Official Use Onl                                                                                     | v                                                                                                    | Safe, accurate,                                                               | Visit the IRS website                         |  |  |  |  |  |
|----------------------------------------------------------------------------------------------------|----------------------------------------------------------------------------------------------------|-------------------------------------------------------------------------------|-----------------------------------------------|--|--|--|--|--|
| OMB No. 1545-0008                                                                                             |                                                                                                    | FAST! Use                                                                     | at www.irs.gov/efile.                         |  |  |  |  |  |
| a Employer's name, address, and ZIP co                                                                        | de                                                                                                    | c Tax year/Form corrected                                                     | d Employee's correct SSN                      |  |  |  |  |  |
| COLLEGE                                                                                                    |                                                                                                    | / <b>W-2</b>                                                                  |                                               |  |  |  |  |  |
|                                                                                                    |                                                                                                    | e Corrected SSN and/or name. (Check<br>g if incorrect on form previously file | k this box and complete boxes f and/or<br>d.) |  |  |  |  |  |
|                                                                                                    |                                                                                                    | Complete boxes f and/or g only if inco                                        | prrect on form previously filed:              |  |  |  |  |  |
|                                                                                                    |                                                                                                    | f Employee's previously reported SSN                                          |                                               |  |  |  |  |  |
| b Employer identification number (EIN)                                                                        |                                                                                                    | g Employee's previously reported name                                         |                                               |  |  |  |  |  |
|                                                                                                    |                                                                                                    | h Employee's first name and initial                                           | Last name Suff.                               |  |  |  |  |  |
| Note: Only complete money fields the corrections involving MQGE, see the and W-3, under Specific Instructions | at are being corrected. (Exception: for<br>General Instructions for Forms W-2<br>for Form W-2c, boxes 5 and 6). | i Employee's address and ZIP code                                             |                                               |  |  |  |  |  |
| Previously reported                                                                                           | Correct information                                                                                             | Previously reported                                                           | Correct information                           |  |  |  |  |  |
| 1 Wages, tips, other compensation                                                                             | 1 Wages, tips, other compensation                                                                               | 2 Federal income tax withheld                                                 | 2 Federal income tax withheld                 |  |  |  |  |  |
| 26404.68                                                                                                    | 29982.00                                                                                                    |                                                                               |                                               |  |  |  |  |  |
| 3 Social security wages                                                                                       | 3 Social security wages                                                                                         | 4 Social security tax withheld                                                | 4 Social security tax withheld                |  |  |  |  |  |
| 45018.52                                                                                                    | 48,596.00                                                                                                    | 2791.15                                                                       | 3,012.96                                      |  |  |  |  |  |
| 5 Medicare wages and tips                                                                                     | 5 medicare wages and ups                                                                                        | 6 Medicare tax withheld                                                       | <ul> <li>Medicare tax withheid</li> </ul>     |  |  |  |  |  |
| 45018.52                                                                                                    | 48596.00                                                                                                    | 652.77                                                                        | 704.64                                        |  |  |  |  |  |
| 7 Social security tips                                                                                        | 7 Social security tips                                                                                          | 8 Allocated tips                                                              | 8 Allocated tips                              |  |  |  |  |  |

## Image: W-2c Form after Image 49 is applied.

| 44444 For Official Use Only<br>OMB No. 1545-0008                                                                           |                                                                                                    | Safe, accurate,<br>FAST! Use                                            | Visit the IRS website<br>at www.irs.gov/efile.   |
|----------------------------------------------------------------------------------------------------|----------------------------------------------------------------------------------------------------|-------------------------------------------------------------------------|--------------------------------------------------|
| a Employer's name, address, and ZIP code                                                                                   | e                                                                                                    | c Tax year/Form corrected                                               | d Employee's correct SSN                         |
|                                                                                                    |                                                                                                    | e Corrected SSN and/or name. (Ch<br>g if incorrect on form previously f | eck this box and complete boxes f and/or filed.) |
|                                                                                                    |                                                                                                    | Complete boxes f and/or g only if in                                    | ncorrect on form previously filed:               |
|                                                                                                    |                                                                                                    | f Employee's previously reported SS                                     | SN                                               |
| b Employer identification number (EIN)                                                                                     |                                                                                                    | g Employee's previously reported na                                     | ame                                              |
|                                                                                                    |                                                                                                    | h Employee's first name and initial                                     | Last name Suff.                                  |
| Note: Only complete money fields that<br>corrections involving MQGE, see the 0<br>and W-3, under Specific Instructions for | t are being corrected. (Exception: for<br>General Instructions for Forms W-2<br>for Form W-2c, boxes 5 and 6). | i Employee's address and ZIP code                                       |                                                  |
| Previously reported                                                                                                    | Correct information                                                                                            | Previously reported                                                     | Correct information                              |
| 1 Wages, tips, other compensation                                                                                          | 1 Wages, tips, other compensation                                                                              | 2 Federal income tax withheld                                           | 2 Federal income tax withheld                    |
| 26404.68                                                                                                    | 29982.00                                                                                                    |                                                                         |                                                  |
| 3 Social security wages                                                                                                    | <ol> <li>Social security wages</li> </ol>                                                                      | 4 Social security tax withheld                                          | 4 Social security tax withheld                   |
| 45018.52                                                                                                    | 48596.00                                                                                                    | 2791.1                                                                  | 5 3012.96                                        |
| 5 Medicare wages and tips                                                                                                  | 5 Medicare wages and tips                                                                                      | 6 Medicare tax withheld                                                 | 6 Medicare tax withheld                          |
| 45018.52                                                                                                    | 48596.00                                                                                                    | 652.7                                                                   | 7 704.64                                         |
| 7 Social security tips                                                                                                    | 7 Social security tips                                                                                         | 8 Allocated tips                                                        | 8 Allocated tips                                 |

## QRG

9.2 View W-2/W-2c Form for an Employee and Download or Print

## **Manager Self Service**

## Delegation

Modifications have been made to enable the Proxy to approve their own Absence/Payable time request. After Image 49 is applied, the system will route the approval to both the Delegator and Delegate, and either of them can approve the request.

Before these changes, the system did not allow the Delegator to approve the request after the Proxy accepted the delegation.

## Navigation

HCM Manager Self-Service > Delegations (Tile)

#### Image: Manager Self Service - Delegations tiles

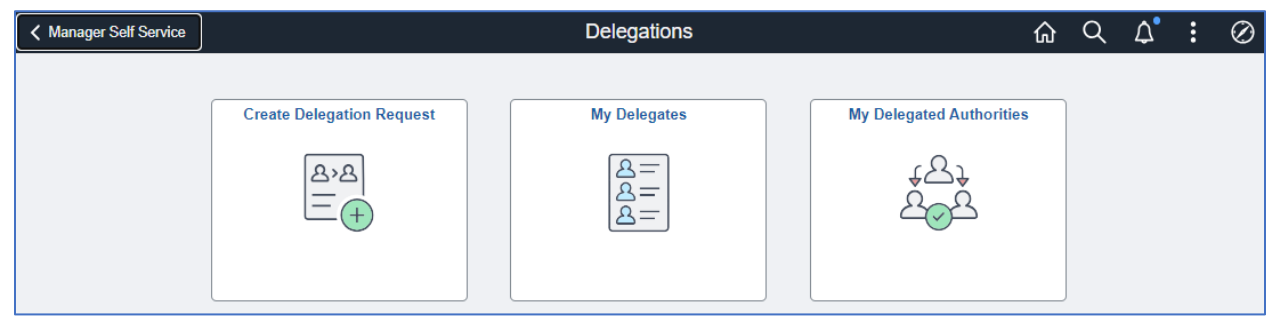

## QRG

Manager Self-Service Tile Overview

## **Timesheet Period Selector Enhancement**

The Timesheet period selector has been enhanced by adding Monthly and Bi-weekly views according to the user's preference.

## Navigation

Manager Self Service > Team Time (tile) > Enter Time

## Image: Enter Time - Timesheet

| < Time                                                                    |               |             | En            | ter Tim | ne     |         |        |         |        |         | ඛ      | n Q     | $\Diamond$  | :        | $\oslash$  |
|---------------------------------------------------------------------------|---------------|-------------|---------------|---------|--------|---------|--------|---------|--------|---------|--------|---------|-------------|----------|------------|
| Job Information                                                           |               |             |               |         |        |         |        |         |        |         |        |         |             |          | - î        |
| Please check the Employee Record, Hourly Rate and Supervisor Name for the | e selected Jo | ob Title be | fore entering | g time. |        |         |        |         |        |         |        |         |             |          |            |
| Empl Record 0                                                             |               |             |               |         |        |         |        |         |        |         |        |         |             |          |            |
| Hourly Rate 75.979327                                                     |               |             |               |         |        |         |        |         |        |         |        |         |             |          |            |
| Supervisor Name                                                           |               |             |               |         |        |         |        |         |        |         |        |         |             |          |            |
| VICE PRES HÚMAN RESOURCES                                                 |               |             |               |         |        |         |        |         |        |         |        |         |             |          |            |
| 🛗 🕢 🕨 August 4, 2024 - September 3, 2024                                  |               |             |               |         |        |         |        |         |        |         | *1     | /iew By | Monthl      | / ~      | 11         |
| Scheduled 176.00 Reported Officers                                        |               |             |               |         |        |         |        |         |        |         |        |         | Bi-Wee      | kly<br>/ |            |
|                                                                           |               |             |               |         |        |         |        |         |        |         |        |         | Period      |          |            |
| 0                                                                         |               |             |               |         |        |         |        |         |        |         | Submit | P       | rint Timesi | neet     | <b>-</b> " |
| Reported time on or after 08/16/2024 is for a future period.              |               |             |               |         |        |         |        |         |        |         |        |         |             |          |            |
| *Time Reporting Code / Time Details                                       | 4 Sun         | $\odot$     | 5 Mon         | $\odot$ | 6 Tue  | $\odot$ | 7 Wed  | $\odot$ | 8 Thu  | $\odot$ | 9 Fri  | $\odot$ | 10 Sa       | t G      |            |
| NUW IUlais                                                                | 0 of 0        |             | 0 of 9        |         | 0 of 9 |         | 0 of 9 |         | 0 of 9 |         | 0 of 4 |         | 0 of 0      |          |            |
|                                                                           |               |             |               |         |        |         |        |         |        |         |        |         |             |          |            |

#### QRG

#### 9.2 MSS Enter Time (Fluid)

## **Enter Time Search Page Selection of Dates**

Managers/ Administrators are now able to select a date on the Enter Time Search Page which will be used until they exit the component. This means that this date will carry through to all the Time Reporters that they are viewing, eliminating the need to reselect the date when going between Time Reporters.

#### Navigation

Manager Self Service > Team Time (tile) > Enter Time

#### ★ **► / ► Q 0** ŵ Q Δ <u>:</u> $\oslash$ Team Time K Manager Self Service Se Timesheet ~ Enter Time acting as Process my own Employees 🗸 Enter Time Apply Apply As of Date 07/01/2024 Time Summary Hours to be Approved and Exception counts are as of 07/01/2024 🕞 Report Time Select Employee 1 row $\overline{\Xi}$ ^↓ 🕼 Weekly Time Entry Name/Title Exceptions Hours to be Approved Payable Time 6 Ш 1 Leave / Comp Time I Manage Absences Cancel Absences 🔁 View Requests Absence Balances A Manage Exceptions

#### Image: Enter Time – As of Date search results.

QRG 9.2 MSS Enter Time (Fluid)

## **Red Exception Icon on Enter Time**

After Image 49 is applied, Managers/ Administrators will see red exception icon on the Enter Time page when the system generated Exception for the employee's reported time.

## Navigation

Manager Self Service > Team Time (tile) > Enter Time

#### Image: Enter Time - viewing employee's timesheet.

| K Manager Self Service                                 |           |       | Tea | m Time    |                     |          | 1            | ት ሳ         | Q /             | \$               | : 0       |
|--------------------------------------------------------|-----------|-------|-----|-----------|---------------------|----------|--------------|-------------|-----------------|------------------|-----------|
| BOARD OF TRUSTEE, STIPEND<br>Return to Select Employee |           |       |     |           |                     |          | 00           | Previou     | IS              | Next 🤇           | 2         |
| Image: Scheduled 70.00     Reported 6.00Hours          | 4         |       |     |           |                     |          | Submit       | *View<br>ar | By W<br>Print T | /eekly<br>īmeshe | •<br>eet  |
| II Day Summary                                         | In        | Lunch | In  | Out       | Time Reporting Code | Quantity | Time Details | Com         | ments           | Re               | ported S  |
| Jun Percented 6.00.(Scheduled 10.00                    | 8:00:00AM |       |     | 2:00:00PM | 01 HRY - Hourly     |          |              | C           |                 | ę                | Submitteo |

## QRG

9.2 MSS Enter Time (Fluid)

## **Exceptions Auto Populate for Managers and Administrators**

After T&L Time Administration processed employees' timesheets, Managers/ Administrators can see the list of exceptions for their Time Reporters. The system auto populates the exceptions.

Previously, Managers/ Administrators needed to enter values in Employee Selection search criteria in order to view the exceptions.

## Navigation

Manager Self Service > Team Time (tile) > Manage Exceptions

| K Manager Self Service   |                   |                     | 3    | Team Time       |      |
|--------------------------|-------------------|---------------------|------|-----------------|------|
| ₽ <sub>e</sub> Timesheet | Manage Exc        | eptions             |      |                 |      |
| Report Time              |                   | Cancel              | Empl | loyee Selection | Done |
| Weekly Time Entry        | Auto Populate une | Time Reporter Group | ۹    | Employee ID     | ۹    |
| 🖞 Weekly Time Summary    |                   | Empl Record         | ٩    | Last Name       | ٩    |
| B Payable Time           |                   | First Name          | ۹    | Business Unit   | ٩    |
| 🕼 Leave / Comp Time      |                   | Job Code            | ۹    | Department      | ٩    |
| Manage Absences          |                   | Supervisor ID       | ۹    |                 |      |
| to Cancel Absences       |                   |                     |      |                 |      |
| > View Requests          | D                 |                     |      | Clear           |      |
| Ta Absence Balances      |                   |                     |      |                 |      |
| Attendance Violations    |                   |                     |      |                 |      |
| A Manage Exceptions      |                   |                     |      |                 |      |
| Reporting Locations      |                   |                     |      |                 |      |

## Image: Manage Exceptions before Image 49 is applied.

## Image: Manage Exceptions after Image 49 is applied.

| ✓ Manager Self Service                            | Team Time                                               | <u>ଜ</u> ସ୍ |
|---------------------------------------------------|---------------------------------------------------------|-------------|
| $\mathcal{P}_{\mathbf{e}}$ Timesheet $\checkmark$ | Manage Exceptions                                       |             |
| P. Report Time                                    | Fix (61)     Allow (1)     All (62)                     |             |
| ( Weekly Time Entry                               | Exceptions                                              |             |
| Payable Time                                      |                                                         | 14          |
| ්ය Leave / Comp Time                              | TLX10064 - Invalid punch order 07/11/2024               | >           |
| Manage Absences                                   | Explanation                                             |             |
|                                                   | High TLX10064 - Invalid punch order 06/30/2024          | >           |
| Co View Requests                                  | Explanation                                             |             |
| ್ಷå Absence Balances                              | High<br>TLX10064 - Invalid punch order 07/12/2024       | >           |
| ▲ Manage Exceptions                               | Explanation                                             |             |
|                                                   | High<br>TLX00440 - TRC is not in TRC Program 11/01/2023 | >           |
|                                                   | Explanation                                             |             |
|                                                   | High<br>TLX00440 - TRC is not in TRC Program 11/06/2023 | >           |

## QRG

#### 9.2 MSS Manage Exceptions (Fluid)

## **Enhanced Configurable Time Summary Feature**

The configurable time summary feature has been enhanced to make it easier to navigate between different sections in the Timesheet such as Time Summary, Payable Time, Leave/ Compensatory Time, Exceptions, and Absences.

#### Navigation

Manager Self Service > Team Time (tile) > Enter Time

Image: Enter Time - viewing Time Summary below employee's timesheet.

| 000                                        |                |                   |                    |          |            |      | Q, Sei | arch in Monu |      |        | ]      |        |      |          |      |          |            |        |       | οĢ         | :                 |
|--------------------------------------------|----------------|-------------------|--------------------|----------|------------|------|--------|--------------|------|--------|--------|--------|------|----------|------|----------|------------|--------|-------|------------|-------------------|
| ter Time                                   |                |                   |                    |          |            |      |        |              |      |        |        |        |      |          |      |          |            |        |       |            |                   |
| John Patterson<br>Manager-Revenue          |                |                   |                    |          |            |      |        |              |      |        |        |        |      |          |      |          |            |        |       |            |                   |
|                                            | 24 - June 2, 2 | 2024              |                    |          |            |      |        |              |      |        |        |        |      |          |      |          |            |        | "View | By Week    | dy 👻              |
| Scheduled 40.00 Reports                    | d 33Hours      |                   |                    |          |            |      |        |              |      |        |        |        |      |          |      |          |            |        |       |            |                   |
| (i) Elapsed Punch                          |                |                   |                    |          |            |      |        |              |      |        |        |        |      |          |      | Sa       | we for Lat | er Sut | Jimi  | Request At | osence            |
| Time Reporting Code                        | Quick          | Fill/Time Details |                    |          | Row Totals |      |        | 27 Mon       | Θ    | 28 Tue | Θ      | 29 Wed | Θ    | 30 Thu   | Θ    | 31 Fri   | Θ          | 1 Sat  | Θ     | 2 Sun      | e                 |
|                                            |                |                   |                    |          |            |      |        | 0 of 8       |      | 8 of 8 |        | 9 of 8 | -    | 8 of 8   | _    | 8 of 8   |            | 0 of 0 |       | 0 of 0     |                   |
|                                            |                |                   |                    |          |            |      |        | \$           |      |        |        | E      |      | 194      |      | G.       |            |        |       |            |                   |
| KUREG - Regular                            | ♥ Data T       | esting            | *                  | II.      | 17.00      | +    | -      |              |      |        | 8.00   |        | 9.00 |          |      |          |            |        |       |            |                   |
| OV7 - Paid Vacations Employee              | ¥              |                   | v                  | E        | 8.00       | +    |        |              |      |        |        |        |      |          | 8.00 |          |            |        |       |            |                   |
| OV5 - Sick                                 | v              |                   | Ŷ                  | E        | 8.00       | +    |        |              |      |        |        |        |      |          |      |          | 8.00       |        |       |            |                   |
| Time Summary Absences                      | Exceptions     | Payable Time L    | eave/Comp<br>Total | ensatory | r Time     | 4    |        | Tue 28       | Tå . |        | Wed 29 | 1      | ,    | hu 30 ta |      | Fri 31 1 | l.         | Sat 1  | 114   | F. C       | 2] [1]<br>Sun 2 1 |
| Regular Time                               |                |                   | 17.0               | 00       |            |      |        | 8.0          | 00   |        | 9,0    | 0      |      |          |      |          |            |        |       |            |                   |
| Hours Not Worked                           |                |                   | 16.0               | 00       |            |      |        |              |      |        |        |        |      | 8.00     |      | 8.00     | )          |        |       |            |                   |
|                                            |                |                   |                    | 0        |            |      |        | 8.0          | 00   |        | 9.0    | 0      |      | 8.00     |      | 8.00     | i .        |        |       |            |                   |
| Total Reported Hours                       |                |                   | 33.0               | ~        |            |      |        |              |      |        |        |        |      |          |      |          |            |        |       |            |                   |
| Total Reported Hours Total Scheduled Hours |                |                   | 40.0               | 0        |            | 8.00 |        | 8.0          | 00   |        | 8.0    | 0      |      | 8.00     |      | 8.00     | )          |        |       |            |                   |

#### QRG

9.2 MSS Enter Time (Fluid)

## **Employee Self Service**

## Name Change

Image 49 delivers via a system update with additional wording on the self -service name function, as well as displays their Formal Name and Display Name (preferred) on the main page.

• Functionality to update names via ESS remains the same

#### **Navigation**

HCM Employee Self Service (Homepage) > Personal Details (Tile) > Name(Tile)

#### Image: Update Showing Displayed Name(Preferred) and Wording About Name Types

| Name                                                                                                    | Updated, New |           |  |  |  |  |  |
|----------------------------------------------------------------------------------------------------|--------------|-----------|--|--|--|--|--|
| Your Formal Name identifies you for official purposes such as government documents. Your Display Name is the name you wish to be known by and will appear on most transactions and reports. |              |           |  |  |  |  |  |
| Ç<br>Current                                                                                                    | Updated, New | >         |  |  |  |  |  |
| Formal Name                                                                                                    | Display Name | Details ~ |  |  |  |  |  |

**Absence Request Captures Begin Time & End Time** 

Image 49 delivers the ability for users to capture Begin Time and End Time for the partial day absence entry.

Key Benefits of Displaying Absence Times:

- Improved Accuracy: By seeing the exact begin and end times of an absence, managers can more accurately assess the impact on operations and ensure proper coverage.
- Enhanced Planning: This detailed information helps in planning and redistributing workloads more effectively, minimizing disruptions caused by partial absences.
- Increased Transparency: Employees and managers alike benefit from greater transparency in how absences are recorded and managed, fostering trust and accountability.

#### Navigation

HCM Employee Self Service (Homepage) > Time (Tile) > Manage Absences (Tile)

#### Image: Absence Request, Partial Days = "Start and End Days"

| Cancel   |                | Partial Days Done    |
|----------|----------------|----------------------|
|          | Partial Days   | Start and End Days 🗸 |
|          | Start Date     | 01/04/2024           |
| Start Da | ay is Half Day | Yes                  |
|          | Begin Time     | 10:00 AM (S)         |
|          | End Time       | 02:00 PM             |
|          | End Date       | 02/04/2024           |
| End Da   | ay Is Half Day | Yes                  |
|          | Begin Time     | 08:00 AM ()          |
|          | End Time       | 12:00 PM             |

#### QRG

Absence Request (Fluid)

## Arizona Form A-4 PDF

Arizona Form A-4 has been updated to 2024.

## Navigation

## Image: Arizona A-4 PDF Form

| Arizona Form                                                                                                    | zona Withholding Election                                                                                                    | 2024                                                           |  |  |  |  |  |  |
|----------------------------------------------------------------------------------------------------|----------------------------------------------------------------------------------------------------|----------------------------------------------------------------|--|--|--|--|--|--|
|                                                                                                    | -                                                                                                    |                                                                |  |  |  |  |  |  |
| The end of the second second | Very Castel Caster                                                                                                    | t. Northern                                                    |  |  |  |  |  |  |
|                                                                                                    | XXX-XX-4                                                                                                    | ty Number                                                      |  |  |  |  |  |  |
| Home Address – number and street or rural route                                                                                                    |                                                                                                    |                                                                |  |  |  |  |  |  |
| City or Town                                                                                                    | State ZIP Code<br>AZ                                                                                                    |                                                                |  |  |  |  |  |  |
| Choose either how 1 or how 2:                                                                                                    |                                                                                                    |                                                                |  |  |  |  |  |  |
| Choose either box 1 or box 2:         1         Withhold from gross taxable wages at the percentage checked (check only one percentage):         0.5%       1.0%         1.5%       2.0%         2.5%       3.0%         3.5%                                                                                                    |                                                                                                    |                                                                |  |  |  |  |  |  |
| Check this box and enter an extra amount to be with                                                                                                    | nheld from each paycheck \$                                                                                                    |                                                                |  |  |  |  |  |  |
| I elect an Arizona withholding percentage of zero, and I certify that I expect to have<br>no Arizona tax liability for the current taxable year.                                                                                                    |                                                                                                    |                                                                |  |  |  |  |  |  |
| I certify that I have made the election marked above.                                                                                                    |                                                                                                    |                                                                |  |  |  |  |  |  |
|                                                                                                    |                                                                                                    |                                                                |  |  |  |  |  |  |
| SIGNATURE                                                                                                    | DATE                                                                                                    |                                                                |  |  |  |  |  |  |
| Employee's                                                                                                    | Instructions                                                                                                    | Submit                                                         |  |  |  |  |  |  |
| Anzona law requires your employer to withhold Anzona income<br>tax from your wages for work done in Arizona. The amount<br>withheld is applied to your Arizona income tax due when you<br>file your tax return. The amount withheld is a percentage of<br>your gross taxable wages from every paycheck. You may<br>also have your employer withhold an extra amount from each<br>paycheck. Complete this form to select a percentage and any<br>extra amount to be withheld from each paycheck.<br>What are my "Gross Taxable Wages"?<br>For withholding numoses, your "gross taxable wages" are the                                                                                                    | Electing a Withholding Percentage of Zero<br>You may elect an Arizona withholding percentage of zero<br>if you expect to have no Arizona income tax liability for the<br>current year. Arizona tax liability is gross tax liability less any<br>tax credits, such as the family tax credit, school tax credits, or<br>credits for taxes paid to other states. If you make this election,<br>your employer will not withhold Arizona income tax from your<br>wages for payroll periods beginning after the date you file the<br>form. To keep this election for the next calendar year, you must<br>give your employer an updated Form A-4. If you do not, your |                                                                |  |  |  |  |  |  |
| wages that will generally be in box 1 of your federal Form W-2.<br>It is your gross wages less any pretax deductions, such as your<br>share of health insurance premiums.                                                                                                    | employer may withhold Anzona income tax<br>and salary until you submit an updated Form<br>Zero withholding does not relieve you fro                                                                                                    | n A-4.<br>m paying Arizona                                     |  |  |  |  |  |  |
| New Employees                                                                                                    | income tax return. If you have an Arizona                                                                                                    | tax liability when                                             |  |  |  |  |  |  |
| Complete this form within the first five days of your employment<br>to select an Arizona withholding percentage. You may also<br>have your employer withhold an extra amount from each<br>paycheck. If you do not give this form to your employer the                                                                                                    | you file your return or if at any time during the current year<br>conditions change so that you expect to have a tax liability, you<br>should promptly file a new Form A-4 and choose a withholding<br>percentage that applies to you.                                                                                                    |                                                                |  |  |  |  |  |  |
| department requires your employer to withhold 2.0% of your<br>gross taxable wages.                                                                                                    | Voluntary Withholding Election by Co<br>Nonresident Employees                                                                                                    | ertain                                                         |  |  |  |  |  |  |
| Current Employees                                                                                                    | Compensation earned by nonresidents                                                                                                    | while physically                                               |  |  |  |  |  |  |
| If you want to change your current amount withheld, you must<br>file this form to change the Arizona withholding percentage or<br>to change the extra amount withheld.                                                                                                    | working in Arizona for temporary periods is subject to Arizona<br>income tax. However, under Arizona law, compensation paid<br>to certain nonresident employees is not subject to Arizona                                                                                                    |                                                                |  |  |  |  |  |  |
| What Should I do With Form A-4? to review their situations and determine if they should elect to                                                                                                    |                                                                                                    |                                                                |  |  |  |  |  |  |
| Give your completed Form A-4 to your employer.                                                                                                    | have Arizona income taxes withheld from th<br>compensation. Nonresident employees may<br>employer withhold Arizona income taxes the<br>form to elect Arizona income tax withholding                                                                                                    | eir Arizona source<br>request that their<br>by completing this |  |  |  |  |  |  |
| ADOR 10121 (23)                                                                                                    |                                                                                                    |                                                                |  |  |  |  |  |  |

## QRG

9.2 ESS W-4 Withholding

## California Form DE 4 PDF

California Form DE 4 has been updated to 2024 (Rev. 53).

## Navigation

Employee Self Service > Payroll Tile > Tax Withholding

## Image: California DE 4 PDF Form

| Employment<br>Development                                                                                                    | Submit                                                                                                    |  |  |  |  |  |  |  |  |
|----------------------------------------------------------------------------------------------------|----------------------------------------------------------------------------------------------------|--|--|--|--|--|--|--|--|
| State of California                                                                                                    | na Allowanaa Cartificata                                                                                                    |  |  |  |  |  |  |  |  |
| Employee's withhold                                                                                                    | ng Allowance Certificate                                                                                                    |  |  |  |  |  |  |  |  |
| Enter Personal Information                                                                                                    | contect California state income tax from your paycheck.                                                                                                    |  |  |  |  |  |  |  |  |
| First, Middle, Last Name                                                                                                    | Social Security Number                                                                                                    |  |  |  |  |  |  |  |  |
| A delege                                                                                                    | Siling Otahu                                                                                                    |  |  |  |  |  |  |  |  |
| City State 710 Cade                                                                                                    | Single or Married (with two or more incomes)                                                                                                    |  |  |  |  |  |  |  |  |
|                                                                                                    | Head of Household                                                                                                    |  |  |  |  |  |  |  |  |
| Use Worksheet A for Regular Withholding allowances. Use other worksheets on the following pages as applicable.     I.a. Number of Regular Withholding Allowances (Worksheet A)     Ib. Number of allowances from the Estimated Deductions (Worksheet B, if applicable.)     Ic. Total Number of Allowances you are claiming     Additional amounts withhold each expression (if any lowances) |                                                                                                    |  |  |  |  |  |  |  |  |
| OR                                                                                                    | remployer agrees), (worksheet C)                                                                                                    |  |  |  |  |  |  |  |  |
| Exemption from Withholding 3. I claim exemption from withholding for 2024, and I certify I mee                                                                                                    | t both of the conditions for exemption. (Check box here)                                                                                                    |  |  |  |  |  |  |  |  |
| Cn     4. I certify under penalty of perjury that I am not subject to California withholding. I meet the conditions set     forth under the Service Member Civil Relief Act, as amended by the Military Spouses Residency Relief Act     and the Veterans Benefits and Transition Act of 2018     (Check how here)                                                                            |                                                                                                    |  |  |  |  |  |  |  |  |
| Under the penalties of perjury, I certify that the number of withhold                                                                                                    | ing allowances claimed on this certificate does not exceed the                                                                                                    |  |  |  |  |  |  |  |  |
| number to which I am entitled or, if claiming exemption from withh                                                                                                    | olding, that I am entitled to claim the exempt status.                                                                                                    |  |  |  |  |  |  |  |  |
| Employee's Signature                                                                                                    | Date                                                                                                    |  |  |  |  |  |  |  |  |
| Employer's Section: Employer's Name and Address                                                                                                    | California Employer Payroll Tax Account Number                                                                                                    |  |  |  |  |  |  |  |  |
|                                                                                                    |                                                                                                    |  |  |  |  |  |  |  |  |
| Purpose: The Employee's Withholding Allowance Certificate                                                                                                    | 1. You did not owe any federal/state income tax last year, and                                                                                                    |  |  |  |  |  |  |  |  |
| (DE 4) is for California Personal Income Tax (PIT) withholding<br>purposes only. The DE 4 is used to compute the amount of taxes<br>to be withhold form your waves hurver complexes to accurately.                                                                                                    | <ol><li>You do not expect to owe any federal/state income tax this<br/>year. The exemption is good for one year.</li></ol>                                                                                            |  |  |  |  |  |  |  |  |
| reflect your state tax withholding obligation.                                                                                                    | If you continue to qualify for the exempt filing status, a new DE 4<br>designating exempt must be submitted by February 15 each year                                                                                  |  |  |  |  |  |  |  |  |
| Beginning January 1, 2020, Employee's Withholding Allowance<br>Certificate (Form W-4) from the Internal Revenue Service (IRS)<br>will be used for federal income tax withholding only. You must file<br>the state form DE 4 to determine the appropriate California PIT                                                                                                    | to continue your exemption. If you are not having federal/state<br>income tax withheld this year but expect to have a tax liability<br>next year, you are required to give your employer a new DE 4 by<br>December 1. |  |  |  |  |  |  |  |  |
| withholding.<br>If you do not provide your employer with a DE 4, the employer<br>muct use Single with Zere withholding allowance.                                                                                                    | Member Service Civil Relief Act: Under this act, as provided<br>by the Military Spouses Residency Relief Act and the Veterans                                                                                         |  |  |  |  |  |  |  |  |
| Check Your Withholding: After your DE 4 takes effect compare                                                                                                    | Benefits and Transition Act of 2018, you may be exempt from<br>California income tax withholding on your wages if                                                                                                    |  |  |  |  |  |  |  |  |
| the state income tax withheld with your estimated total annual tax. For state withholding, use the worksheets on this form.                                                                                                    | <ul> <li>Your spouse is a member of the armed forces present in<br/>California in compliance with military orders;</li> </ul>                                                                                         |  |  |  |  |  |  |  |  |
| Exemption From Withholding: If you wish to claim exempt,<br>complete the federal Form W-4 and the state DE 4. You may                                                                                                    | <ul> <li>You are present in California solely to be with your spouse;<br/>and</li> </ul>                                                                                                    |  |  |  |  |  |  |  |  |
|                                                                                                    |                                                                                                    |  |  |  |  |  |  |  |  |
| claim exempt from withholding California income tax if you meet<br>both of the following conditions for exemption:                                                                                                    | (iii) You maintain your domicile in another state.                                                                                                    |  |  |  |  |  |  |  |  |
| claim exempt from withholding California income tax if you meet<br>both of the following conditions for exemption:                                                                                                    | (iii) You maintain your domicile in another state.<br>If you claim exemption under this act, check the box on Line 4.<br>You may be required to provide proof of exemption upon request.                              |  |  |  |  |  |  |  |  |

QRG 9.2 ESS W-4 Withholding

## Georgia Form G-4 PDF

Georgia Form G-4 has been updated to revision 12/27/23.

## Navigation

## Image: Georgia G-4 PDF Form

| Form G-4 (Rev. 12/27/23)                                                                                                    | 004014                                                                                                    |  |  |  |  |  |  |
|----------------------------------------------------------------------------------------------------|----------------------------------------------------------------------------------------------------|--|--|--|--|--|--|
| STATE OF GEORGIA EMPLOYEE'S W                                                                                                    | VITHHOLDING ALLOWANCE CERTIFICATE                                                                                         |  |  |  |  |  |  |
| 1a. YOUR FULL NAME                                                                                                    | 1b. YOUR SOCIAL SECURITY NUMBER                                                                                           |  |  |  |  |  |  |
| 2a. HOME ADDRESS (Number, Street, or Rural Route)                                                                                                    | 2b. CITY, STATE AND ZIP CODE                                                                                              |  |  |  |  |  |  |
|                                                                                                    |                                                                                                    |  |  |  |  |  |  |
| PLEASE READ INSTRUCTIONS ON REVER                                                                                                    | RSE SIDE BEFORE COMPLETING LINES 3 – 8                                                                                    |  |  |  |  |  |  |
| 3. MARITAL STATUS<br>Enter letter below on Line 7.                                                                                                    | 4. DEPENDENT ALLOWANCES                                                                                                   |  |  |  |  |  |  |
| A. Single<br>B. Married Filing Separate or Married Filing Joint, both spouses wor<br>C. Married Filing Joint, one spouse working<br>D. Head of Household                                                                                                    | rking 5. GEORGIA ADJUSTMENTS ALLOWANCE [ 0]<br>(See instructions for details. Worksheet below must<br>be completed)       |  |  |  |  |  |  |
|                                                                                                    | 6. ADDITIONAL WITHHOLDING \$                                                                                              |  |  |  |  |  |  |
| WORKSHEET FOR CALCULATING ADDITIONAL ALLOWANCES<br>(Must be completed for step 5)                                                                                                    |                                                                                                    |  |  |  |  |  |  |
| A. Federal Estimated Itemized Deductions (If Itemizing Deductions)\$                                                                                                    |                                                                                                    |  |  |  |  |  |  |
| D. Allowable Georgia Adjustments to Federal Adjusted Gro                                                                                                    | oss Income\$0                                                                                                    |  |  |  |  |  |  |
| E. Add the Amounts on Lines C and D.                                                                                                    |                                                                                                    |  |  |  |  |  |  |
| F. Estimate of Taxable Income not Subject to Withholding                                                                                                    |                                                                                                    |  |  |  |  |  |  |
| H Divide the Amount on Line G by \$3,000 Enter total berg                                                                                                    | and on Line 5 above                                                                                                    |  |  |  |  |  |  |
| (This is the number of Georgia Adjustments Allowances vo                                                                                                    | u can claim. If the remainder is over \$1.500 round up)                                                                   |  |  |  |  |  |  |
| 7. LETTER USED (Marital Status A, B, C or D) None (Employer: The letter indicates the tax tables in Employer's Tax Gu                                                                                                    | TOTAL ALLOWANCES (Total of Lines 4 - 5)<br>iide)                                                                          |  |  |  |  |  |  |
| 8. EXEMPT: (Do not complete Lines 4 - 7 if claiming exempt) Read the Line 8 instructions on page 2 before completing this section.     a) I claim exemption from withholding because I incurred no Georgia income tax liability last year and I do not expect to     have a Georgia income tax liability this year. Check here     b) I certify that I am not subject to Georgia withholding because I meet the conditions set forth under the Servicemembers     Civil Relief Act as provided on page 2. My state of residence is         . The states of residence must be the same to be exempt. Check here |                                                                                                    |  |  |  |  |  |  |
| I certify under penalty of perjury that I am entitled to the number of<br>claimed on this Form G-4. Also, I authorize my employer to deduct<br>Employee's Signature                                                                                                    | withholding allowances or the exemption from withholding status<br>per pay period the additional amount listed above.     |  |  |  |  |  |  |
| Employer: Complete Line 9 and mail entire form only if the em<br>If necessary, mail form to: Georgia Department of Revenue Taxoa                                                                                                    | ployee claims over 14 allowances or exempt from withholding.<br>ver Services Division, P.O. Box 105499, Atlanta, GA 30359 |  |  |  |  |  |  |
| 9. EMPLOYER'S NAME AND ADDRESS:                                                                                                    | MPLOYER'S FEIN:                                                                                                    |  |  |  |  |  |  |
| E                                                                                                    | EMPLOYER'S WH#:                                                                                                    |  |  |  |  |  |  |
| Do not accept forms claiming additional allowances unless the                                                                                                    | e worksheet has been completed. Do not accept forms                                                                       |  |  |  |  |  |  |
| claiming exempt in numbers are written on Lines 4 - 7.                                                                                                    | Submit                                                                                                    |  |  |  |  |  |  |

## Idaho Form ID W-4 PDF

Idaho Form ID W-4 has been updated to revision 12-18-23.

## Navigation

Employee Self Service > Payroll Tile > Tax Withholding

## Image: Idaho W-4 PDF Form

| State Tax Commission Form ID W-4<br>Employee's W                                                                                                    | ithholding Allow      | ance Certificate                   |             |  |  |  |
|----------------------------------------------------------------------------------------------------|-----------------------|------------------------------------|-------------|--|--|--|
| Complete Form ID W-4 so your employer can withhold the correct amount of state income tax from your paycheck. Sign the form and give it to your employer. Use the information on the back to calculate your Idaho allowances and any additional amount you need withheld from each paycheck. If you plan to itemize deductions, use the worksheet at tax.idaho.gov/w4. |                       |                                    |             |  |  |  |
| Withholding Status                                                                                                    |                       |                                    |             |  |  |  |
| Check the " <b>A</b> " box (Single) if you're:<br>• Single with one job or single with multiple jobs<br>• Filing as head of household                                                                                                    |                       |                                    |             |  |  |  |
| <ul><li>Check the "B" box (Married) if you're:</li><li>Married filing jointly with one job an</li><li>A qualifying widow(er)</li></ul>                                                                                                    | nd your spouse does   | n't work                           |             |  |  |  |
| <ul> <li>Check the "C" box (Married, but withhold at Single rate) if you're:</li> <li>Married filing jointly and both people work (or you have multiple jobs)</li> <li>Married filing separately</li> </ul>                                                                                                    |                       |                                    |             |  |  |  |
| State Tax Commission                                                                                                    | ithholding Allow      | ance Certificate                   |             |  |  |  |
| WITHHOLDING STATUS (see information a                                                                                                    | bove)                 |                                    |             |  |  |  |
| A (Single) B (Married) C (Married, but withhold at Single rate)                                                                                                    |                       |                                    |             |  |  |  |
| 1. Total number of Idaho allowances you're claiming                                                                                                    |                       |                                    |             |  |  |  |
| 2. Additional amount (if any) you need withheid                                                                                                    | nom cach payencek (En | Vour Secial Security number (requi | irend)      |  |  |  |
|                                                                                                    |                       | XXX-XX-                            | ieu)        |  |  |  |
| Your first name and initial                                                                                                    | Last name             |                                    |             |  |  |  |
| Current mailing address                                                                                                    |                       |                                    |             |  |  |  |
| City                                                                                                    | State                 | ZIP Code                           |             |  |  |  |
| Under penalties of perjury, I declare that to the best of my knowledge and belief I can claim the number of withholding allowances on line 1 above.                                                                                                    |                       |                                    |             |  |  |  |
| Your signature                                                                                                    |                       | Date                               |             |  |  |  |
| EFO00307 12-18-2023                                                                                                    |                       |                                    | Page 1 of 2 |  |  |  |
|                                                                                                    |                       | Su                                 | ıbmit       |  |  |  |

## QRG

9.2 ESS W-4 Withholding

## Iowa Form W-4 PDF

The employee self-service PDF version of Iowa Form IA W-4 (Employee Withholding Allowance Certificate) has been updated to 11/28/2023 revision. Modifications have been made to permit an employee to claim Personal Allowances = \$0 on Line 1, as specified in the Iowa Form IA W-4 instructions. In addition, Line 1 is now completed by selecting a value from a drop-down list of eight values (\$0, \$40, \$60, \$80, \$100, \$120, \$140, or \$160), and edits are added to prevent values from being entered for Lines 2 through 5 when Line 1 = \$0.

## Navigation

## Image: Iowa W-4 PDF Form

| <b>REVENUE</b>                                                                                                    | 2024 IA W-4<br>Employee Withholding Allowance Certificate                                                                                                    |
|----------------------------------------------------------------------------------------------------|----------------------------------------------------------------------------------------------------|
|                                                                                                    | tax.iowa.gov                                                                                                    |
| Each employee must file this lowa W-4 with their employ<br>not have enough tax withheld. If the amount of allowand<br>at any time. If the amount of allowances you are eligible              | yer. Do not claim more in allowances than necessary or you will<br>ces you are eligible to claim increases, you may file a new W-4<br>e to claim decreases, you must file a new W-4 within 10 days. |
| Penalties apply for willfully supplying false information from withholding and you incur an income tax liability, y tax.                                                                     | or for willful failure to supply information. If you file as exempt<br>you may be subject to a penalty for underpayment of estimated                                                                |
| Marital Status: Other Head of Household                                                                                                    | Married filing jointly If so, does your spouse also have<br>earned income? Yes No                                                                                                    |
| Print your full name:                                                                                                    | Social Security Number:                                                                                                    |
| Home address:                                                                                                    |                                                                                                    |
| City:                                                                                                    | State: <u>IA</u> ZIP:                                                                                                    |
| Exemption from withholding                                                                                                    |                                                                                                    |
| If you do not expect to owe any lowa income tax and I<br>"EXEMPT" here <u>Not Applicable</u>                                                                                                 | have a right to a full refund of ALL income tax withheld, enterand the year effective here                                                                                                    |
| Nonresidents may not claim this exemption.<br>Check this box if you are claiming an exemption from low<br>Residency Relief Act of 2009 or the Veterans Benefits a                            | va income tax as a military spouse based on the Military Spouses<br>and Transition Act of 2018                                                                                                    |
| If claiming the military spouse exemption, enter your sta                                                                                                    | ate of domicile or residence here                                                                                                    |
| If you are not exempt, complete the following:                                                                                                    |                                                                                                    |
| 1. Personal allowances. See instructions                                                                                                    |                                                                                                    |
| <ol> <li>Allowances for dependents. You may claim \$40 for<br/>claim on your lowa income tax return</li> </ol>                                                                               | each dependent you                                                                                                    |
| 3 Allowances for itemized deductions. See instruction                                                                                                    | ns 3\$                                                                                                    |
| <ol> <li>Allowances for adjustments to income. Estimate all<br/>payments such as an IRA, Keogh, or SEP; penalty<br/>and student loan interest, which are reflected on the</li> </ol>         | lowable adjustments to income for<br>on early withdrawal of savings;<br>e IA 1040. Divide this amount                                                                                               |
| by 15, round to the nearest whole dollar, and enter                                                                                                    | on line 4 4.\$                                                                                                    |
| 5. Allowances for child and dependent care credit. Se                                                                                                    | e instructions 5.\$                                                                                                    |
| 6. Total allowances. Add lines 1 through 5                                                                                                    | 6.\$                                                                                                    |
| 7. Additional amount, if any, you want deducted each                                                                                                    | pay period 7.\$                                                                                                    |
| I, the undersigned, declare under penalties of perjury of best of my knowledge and belief, it is true, correct, and                                                                          | or false certificate, that I have examined this claim, and, to the complete.                                                                                                    |
| Employee signature:                                                                                                    | Date: 08/08/2024                                                                                                    |
| Employers: The employer must maintain records of the when wages are expected to exceed \$200 per week, or to: Compliance Services, Iowa Department of Reven Employer name: Community College | e W-4s. If the employee is claiming exemption from withholding<br>omplete the information below and within 90 days send a copy<br>ue, PO Box 10456, Des Moines, Iowa 50306-0456.                    |
| Federal Employer Identification Number (FEIN)                                                                                                    |                                                                                                    |
| Employer address:                                                                                                    |                                                                                                    |
| City:                                                                                                    | State: WA ZID:                                                                                                    |
|                                                                                                    |                                                                                                    |
| Questions about lowa taxes. Call Taxpayer Services                                                                                                    | at 515-261-3114 of 600-367-3366 of email id/@iowa.gov.                                                                                                    |
|                                                                                                    | Submit                                                                                                    |
|                                                                                                    |                                                                                                    |
|                                                                                                    | 44-019a (11/28/2023)                                                                                                    |

QRG 9.2 ESS W-4 Withholding

## Montana Form MW-4 PDF

Montana Form MW-4 PDF has been updated to V4 (10/2023).

## Navigation

## Image: Montana MW-4 PDF Form

| Montana Employee's Withho<br>and Exemption Certificat                                                                                                    | lding<br>te                       | MW-4<br>V4 10/2023                      |  |  |  |  |
|----------------------------------------------------------------------------------------------------|-----------------------------------|-----------------------------------------|--|--|--|--|
| Employee's first name and middle initial Last name                                                                                                    |                                   | Social Security Number                  |  |  |  |  |
| Physical address                                                                                                    |                                   |                                         |  |  |  |  |
| City                                                                                                    | State                             | ZIP Code                                |  |  |  |  |
| Complete Form MW-4 so that your employer can withhold the correct Mor<br>See Employee Instructions on the back of this form before completing the<br>1. Federal filing status                                                                                                    | ntana income t<br>his form.       | ax from your pay.                       |  |  |  |  |
| <ul> <li>b. Married filing jointly or qualifying widower (If you and your spot<br/>c. Head of household</li> </ul>                                                                                                    | ise have multip                   | ole jobs, see line 2.)                  |  |  |  |  |
| 2. Married Filing Jointly with Both Spouses Working. If you are married and you and your spouse are both working and earn similar incomes, mark the box. If you and your spouse have multiple jobs, and your spouse earns significantly more or less than you, do not mark this box. Instead, mark box 1b, then complete the Multiple Jobs Worksheet on page 2 and enter the result on line 3. |                                   |                                         |  |  |  |  |
| <ol><li>Extra withholding. Enter any additional tax you want withheld from ea<br/>including any amount you want withheld from retirement distributions.</li></ol>                                                                                                    | ach pay period                    | 30                                      |  |  |  |  |
| <ul> <li>4. Reduced withholding. If you expect to report large federal adjustments, federal itemized deductions, Montana subtractions, and/or Montana tax credits, you can direct your employer to withhold the amount you report on this line. (<i>Caution:</i> Requesting a reduced amount of withholding may result in a tax due when you file your tax return.)</li> </ul>                 |                                   |                                         |  |  |  |  |
| 5. Exemptions for Tax Year 2024<br>You may be entitled to claim an exemption from Montana income tax withholding if your income is exempt from<br>Montana income tax. Mark the box to indicate the reason you believe you are exempt from Montana income tax.                                                                                                    |                                   |                                         |  |  |  |  |
| <ul> <li>and I earn wages from work performed on that reservation. (You must complete line 1 or 2.)</li> <li>b. I am exempt because I am a member of the Reserve or National Guard and my compensation is earned under U.S.C. Title 10. (You must complete line 1 or 2.)</li> </ul>                                                                                                    |                                   |                                         |  |  |  |  |
| <ul> <li>d. I am exempt because I am a resident of another state living in Montana solely to be with my spouse, who is a resident of the same state and a member of the U.S. armed forces assigned to a military location in Montana.</li> </ul>                                                                                                    |                                   |                                         |  |  |  |  |
| Under penalty of false swearing, I declare that I have examined this a knowledge and belief, it is true, correct, and complete. (This form is                                                                                                    | certificate and<br>not valid unle | , to the best of my<br>ss you sign it.) |  |  |  |  |
|                                                                                                    |                                   |                                         |  |  |  |  |
| Employee's Signature                                                                                                    | Date                              |                                         |  |  |  |  |
| Employer Information                                                                                                    | Federal Employer                  | dentification Number                    |  |  |  |  |
| Mailing Address                                                                                                    | MT Withholding A                  | Account ID                              |  |  |  |  |
| City                                                                                                    | State ZIP Cod                     | e                                       |  |  |  |  |
|                                                                                                    |                                   | Submit                                  |  |  |  |  |
| Montana Employee's Withholding and Exemption Certi                                                                                                    | ficate                            | Page 1 of 6                             |  |  |  |  |

QRG 9.2 ESS W-4 Withholding

## North Carolina Form NC-4 PDF

North Carolina Form NC-4 has been updated to rev. 10-23.

## Navigation

## Image: North Carolina NC-4 PDF Form

| NCDOR Employee's Withho                                                                                                    | lding                                                                                                    |  |  |  |  |  |  |
|----------------------------------------------------------------------------------------------------|----------------------------------------------------------------------------------------------------|--|--|--|--|--|--|
| 10-23 Allowance Certifica                                                                                                    | ite                                                                                                    |  |  |  |  |  |  |
| PURPOSE - Complete Form NC-4 so that your employer can withhold the<br>correct amount of State income tax from your pay. If you do not submit<br>Form NC-4 to your employer, your employer must withhold as if your<br>filing status is "Single" with no allowances.                                                                                                    | income tax payments using Form NC-40, Individual Estimated Income Tax, to avoid interest on the underpayment of estimated income tax. Form NC-40 is available on the Department's website at <u>www.ncdor.qov</u> .                                                                                                 |  |  |  |  |  |  |
| FORM NC-4EZ - You may use Form NC-4EZ if you plan to claim either the<br>N.C. Standard Deduction or the N.C. Child Deduction Amount (but no other<br>N.C. deductions), and you do not plan to claim any N.C. tax credits.                                                                                                    | HEAD OF HOUSEHOLD - Generally, you may claim "Head of Household"<br>filing status on your tax return only if you are unmarried and pay more than<br>50% of the costs of keeping up a home for yourself and your dependent(s)<br>or other qualifying individuals.                                                    |  |  |  |  |  |  |
| FORM NC-4 NRA - If you are a nonresident alien, you must use Form NC-4<br>NRA. In general, a nonresident alien is an alien (not a U.S. citizen) who has not<br>passed the green card test or the substantial presence test. (See Publication<br>519, U.S. Tax Guide for Aliens, for more information on the green card test and<br>the substantial presence test.) FORM NC-4 BASIC INSTRUCTIONS - Complete the NC-4 Allowance                                                                                  | SURVIVING SPOUSE - Generally, you may claim "Surviving Spouse" filing<br>status only if your spouse died in either of the two preceding tax years and<br>you meet the following requirements:<br>1. Your home is maintained as the main household of a child or stepchild<br>whom you can claim as a dependent; and |  |  |  |  |  |  |
| Worksheet. The worksheet will help you determine your withholding<br>allowances based on federal and State adjustments to gross income<br>including the N.C. Child Deduction Amount, N.C. itemized deductions, and                                                                                                    | <ol> <li>You were entitled to file a joint return with your spouse in the year of<br/>your spouse's death.</li> </ol>                                                                                                    |  |  |  |  |  |  |
| N.C. tax credits. However, you may claim fewer allowances than you are<br>entitled to if you wish to increase the State income tax withheld during the<br>tax year. If your withholding allowances decrease, you must file a new NC-4<br>with your employer within 10 days after the change occurs. Exception:                                                                                                    | MARRIED TAXPAYERS - For married taxpayers, both spouses must agree<br>as to whether they will complete the NC-4 Allowance Worksheet based on<br>the filing status, "Married Filing Jointly" or "Married Filing Separately."                                                                                         |  |  |  |  |  |  |
| When an individual ceases to be "Head of Household" after maintaining<br>the household for the major portion of the year, a new NC-4 is not required<br>until the next year.                                                                                                    | <ul> <li>Married taxpayers who complete the worksheet based on the filing<br/>status, "Married Filing Jointly" should consider the sum of both<br/>spouses' income, federal and State adjustments to income, and State<br/>tax credits to determine the number of allowances.</li> </ul>                            |  |  |  |  |  |  |
| TWO OR MORE JOBS - It you have more than one job, determine the total<br>number of allowances you are entitled to claim on all jobs using one Form<br>NC-4 Allowance Worksheet. Your withholding will usually be most accurate<br>when all allowances are claimed on the NC-4 filed for the higher paying job<br>and zero allowances are claimed for the other. You should also refer to the<br>"Multiple Jobs Table" to determine the additional amount to be withheld on<br>Earn bloc 4 Line 0 (See near 4). | <ul> <li>Married taxpayers who complete the worksheet based on the filing<br/>status, "Married Filing Separately" should consider only his or her<br/>portion of income, federal and State adjustments to income, and State<br/>tax credits to determine the number of allowances.</li> </ul>                       |  |  |  |  |  |  |
| NONWAGE INCOME - If you have a large amount of nonwage income,<br>such as interest or dividends, you should consider making estimated                                                                                                    | All NC-4 forms are subject to review by the North Carolina Department<br>of Revenue, Your employer may be required to send this form to the<br>North Carolina Department of Revenue,                                                                                                    |  |  |  |  |  |  |
| CAUTION: If you furnish an employer with an Employee's Withholding Allowance Certificate that contains information which has no reasonable basis and results in a lesser amount of tax being withheld than would have been withheld had you furnished reasonable information, you are subject to a penalty of 50% of the amount not properly withheld.                                                                                                    |                                                                                                    |  |  |  |  |  |  |
|                                                                                                    | <b>td</b>                                                                                                    |  |  |  |  |  |  |
| NCDOR   NC-4<br><sup>Web</sup><br>10-17 Employee's Withholding A                                                                                                    | llowance Certificate                                                                                                    |  |  |  |  |  |  |
| 1. Total number of allowances you are claiming<br>(Enter zero (0), or the number of allowances from Page 2, Line 17 of the                                                                                                    | NC-4 Allowance Worksheet)                                                                                                    |  |  |  |  |  |  |
| <ol> <li>Additional amount, if any, withheld from each pay period (Enter who</li> </ol>                                                                                                    | le dollars) .00                                                                                                    |  |  |  |  |  |  |
| Social Security Number                                                                                                    |                                                                                                    |  |  |  |  |  |  |
| First Name (USE CAPITAL LETTERS FOR YOUR NAME AND ADDRESS) M.I.                                                                                                    | Last Name                                                                                                    |  |  |  |  |  |  |
|                                                                                                    |                                                                                                    |  |  |  |  |  |  |
| Address                                                                                                    | County (Enter first fire letters)                                                                                                    |  |  |  |  |  |  |
| City St                                                                                                    | ate Zip Code (5 Digit) Country (if not U.S.)                                                                                                    |  |  |  |  |  |  |
| N                                                                                                    |                                                                                                    |  |  |  |  |  |  |
| Employee's Signature                                                                                                    | Date                                                                                                    |  |  |  |  |  |  |
| I certify, under penalties provided by law, that I am entitled to the number of withholding                                                                                                    | allowances claimed on Line 1 above.                                                                                                    |  |  |  |  |  |  |
|                                                                                                    | Subhitt                                                                                                    |  |  |  |  |  |  |

QRG

9.2 ESS W-4 Withholding

## **Oregon Form OR-W-4 PDF**

Oregon Form OR-W-4 has been updated to 2024.

#### Navigation

Employee Self Service > Payroll Tile > Tax Withholding

### Image: Oregon OR-W-4 PDF Form

| 2024 Form OR-W-4<br>Page 1 of 1, 150-101-402                                                                                                    | Oregon Department of Revenue                                            | 19612401010                                         | 000                              | Office use only                          |  |  |
|----------------------------------------------------------------------------------------------------|-------------------------------------------------------------------------|-----------------------------------------------------|----------------------------------|------------------------------------------|--|--|
| (Rev. 08-18-23, ver. 01)                                                                                                    |                                                                         |                                                     |                                  |                                          |  |  |
| Oregon Withholding State                                                                                                    | ment and Exemption Certi                                                | ficate                                              |                                  |                                          |  |  |
|                                                                                                    |                                                                         |                                                     |                                  |                                          |  |  |
|                                                                                                    |                                                                         |                                                     |                                  |                                          |  |  |
|                                                                                                    |                                                                         |                                                     |                                  |                                          |  |  |
| First name Initial Last n                                                                                                    | ame S                                                                   | ocial Security number (SSN)<br>(XX-XX               | Redet                            | ermination                               |  |  |
| Address                                                                                                    | C                                                                       | ity                                                 | s                                | itate ZIP code                           |  |  |
|                                                                                                    |                                                                         |                                                     | C                                | )R                                       |  |  |
| Note: Your eligibility to claim a cer<br>Oregon Department of Revenue. Y                                                                                                    | tain number of allowances or an e<br>four employer may be required to a | exemption from withhold<br>send a copy of this form | ing may be sub<br>to the departm | ject to review by the<br>ent for review. |  |  |
| 1. Select one: Single<br>Note: Select "Single" if you're                                                                                                    | Married Married, but<br>e married but legally separated or y            | withhold at the higher s<br>our spouse is a non-U.S | ingle rate.<br>. citizen without | permanent resident status.               |  |  |
| <ol> <li>Allowances. Total number of allowances you're claiming on line A4, B15, or C5.</li> <li>See worksheets in the instructions. If you skip the worksheets and aren't exempt, enter 0</li></ol> |                                                                         |                                                     |                                  |                                          |  |  |
| 3. Additional amount, if any, ye                                                                                                    | ou want withheld from each paych                                        | eck                                                 | 3                                |                                          |  |  |
| 4. Exemption from withholdin                                                                                                    | g. I certify my wages are exempt f                                      | rom withholding and I m                             | eet                              |                                          |  |  |
| the conditions for exemption a                                                                                                    | as stated on page 2 of the instructio                                   | ns. Complete both lines t                           | pelow:                           |                                          |  |  |
| <ul> <li>Enter your exemption code</li> </ul>                                                                                                    | . (See instructions)                                                    |                                                     | 4a                               | . <b> </b>                               |  |  |
| Write "Exempt"                                                                                                    |                                                                         |                                                     | 4b.                              | Not Applicable                           |  |  |
| Sign here. Under penalty of false                                                                                                    | swearing, I declare the informatior                                     | n provided is true, correc                          | t, and complete                  | э.                                       |  |  |
| Employee signature (This form isn't valid un                                                                                                    | less signed.)                                                           | -                                                   | Date                             |                                          |  |  |
| Employer use only.                                                                                                    |                                                                         |                                                     | <b>I</b>                         |                                          |  |  |
| Employer name                                                                                                    | Fed                                                                     | eral employer identification nur                    | nber (FEIN)                      |                                          |  |  |
| Employer address                                                                                                    | City                                                                    |                                                     | s                                | tate ZIP code                            |  |  |
|                                                                                                    |                                                                         |                                                     |                                  | Submit                                   |  |  |
| – Submit this form to your employer –                                                                                                    |                                                                         |                                                     |                                  |                                          |  |  |

## QRG

9.2 ESS W-4 Withholding

## South Carolina Form SC W-4 PDF

South Carolina Form SC W-4 has been updated to 2024.

#### Navigation

## Image: South Carolina SC W-4 PDF Form

| 1350                                                                                                    | (COTA)                                                          | SC W-4                                                                                       |                                                                        |                                |                                             |  |
|----------------------------------------------------------------------------------------------------|-----------------------------------------------------------------|----------------------------------------------------------------------------------------------|------------------------------------------------------------------------|--------------------------------|---------------------------------------------|--|
|                                                                                                    | SOUTH CAROLINA EMPLOYEE'S                                       |                                                                                              |                                                                        |                                | (Rev. 11/30/23)<br>3527                     |  |
| dor.sc.gov                                                                                                    |                                                                 | WITHHOLDING ALL                                                                              | OWANCE CERTIFICAT                                                      | E                              | 2024                                        |  |
| Give this form to y exemptions claime                                                                                                    | our employer. Kee<br>ed. Your employer                          | ep the worksheets for your i<br>may be required to send a                                    | records. The SCDOR may revie<br>copy of this form to the SCDO          | ew any allov<br>R.             | vances and                                  |  |
| Part I: Employee Info                                                                                                    | ormation                                                        |                                                                                              |                                                                        |                                |                                             |  |
| 1 First name and r                                                                                                    | niddle initial                                                  | Last name                                                                                    |                                                                        | 2 Social Se                    | ecurity Number                              |  |
| Address                                                                                                    |                                                                 |                                                                                              | 3 Single Married Ma<br>*Check if married but filing separately         | arried, but withh              | old at higher Single rate*                  |  |
| City                                                                                                    | State                                                           | ZIP                                                                                          | 4 Check if your last name is differen                                  | t on your Social               | Security card.                              |  |
| 5 Total number                                                                                                    | of allowances (from                                             | the applicable worksheet on pa                                                               | age 3)                                                                 | Social Security                | . 5                                         |  |
| 6 Additional an                                                                                                    | nount, if any, to with                                          | old from each paycheck                                                                       |                                                                        |                                | 6 \$                                        |  |
| 7 I claim exemp<br>For tax y                                                                                                    | otion from withholdin<br>ear 2023 I had a ric                   | g for 2024. Check the box for th<br>bt to a refund of all South Care                         | ne exemption reason and write Exe<br>plina Income Tax withheld because | empt on line i<br>I had no tax | 7.                                          |  |
| liability,<br>expect to                                                                                                    | and for tax year 20<br>have no tax liability                    | 24 I expect a refund of all S                                                                | outh Carolina Income Tax withhe                                        | ld because I                   |                                             |  |
| I elect to<br>provided<br>and Earr                                                                                                    | use the same state<br>my employer with a<br>ning Statement (LES | e of residence for tax purposes<br>a copy of my current military IE<br>). State of domicile: | as my military servicemember sp<br>card and a copy of my spouse's      | ouse. I have<br>latest Leave   | 7 Not Applical:                             |  |
| Under penalty of law                                                                                                    | , I certify that this info                                      | ormation is correct, true, and co                                                            | emplete to the best of my knowledg                                     | e.                             |                                             |  |
| Dent lle Green leven la fe                                                                                                    |                                                                 |                                                                                              |                                                                        | Date                           |                                             |  |
| Complete box 8 and b                                                                                                    | ormation<br>ox 10 if sending to the                             | SCDOR, Complete box 8, box 9                                                                 | ), and box 10 if sending to the State [                                | Directory of Ne                | ew Hires.                                   |  |
| 8 Employer's name and                                                                                                    | d address                                                       |                                                                                              | 9 First date of employment                                             | 10 FEIN                        |                                             |  |
|                                                                                                    |                                                                 |                                                                                              |                                                                        |                                |                                             |  |
|                                                                                                    |                                                                 | INSTRU                                                                                       | CTIONS                                                                 |                                | Submit                                      |  |
| <b>Employee instructions</b><br>Complete the SC W-4 so your employer can withhold the correct South Carolina Income Tax from your pay. If you have too much tax withheld, you will receive a refund when you file your South Carolina Individual Income Tax return. If you have too little tax withheld, you will owe tax when you file your tax return, and you might owe a penalty.                                                                                                    |                                                                 |                                                                                              |                                                                        |                                |                                             |  |
| Determine the nu<br>tax to be withhel<br>amount or percen                                                                                                    | mber of withholdi<br>d. For regular wa<br>tage of wages.        | ng allowances you should<br>ages, withholding must be                                        | claim for withholding for 202<br>based on allowances you               | 4 and any<br>claimed an        | additional amount of<br>d may not be a flat |  |
| Consider completing a new SC W-4 each year and when your personal or financial situation changes. This keeps your withholding accurate and helps you avoid surprises when you file your South Carolina Individual Income Tax return.                                                                                                    |                                                                 |                                                                                              |                                                                        |                                |                                             |  |
| For the latest information about South Carolina Withholding Tax and the SC W-4, visit dor.sc.gov/withholding.                                                                                                    |                                                                 |                                                                                              |                                                                        |                                |                                             |  |
| Exemptions: You may claim exemption from South Carolina withholding for 2024 for one of the following reasons:                                                                                                    |                                                                 |                                                                                              |                                                                        |                                |                                             |  |
| • For tax year 2023, you had a right to a refund of <b>all</b> South Carolina Income Tax withheld because you had <b>no</b> tax liability, <b>and</b> for tax year 2024 you expect a refund of <b>all</b> South Carolina Income Tax withheld because you expect to have <b>no</b> tax liability.                                                                                                    |                                                                 |                                                                                              |                                                                        |                                |                                             |  |
| <ul> <li>Under the Servicemembers Civil Relief Act, you are claiming the same state of residence for tax purposes as your military servicemember spouse. You are only in South Carolina, or a bordering state, to be with your military spouse who is serving in the state in compliance with military orders. Provide your employer with a copy of your current military ID card and a copy of your spouse's latest Leave and Earnings Statement (LES). Your military ID card must have been issued within the last four years. The assignment location on the LES must be in South Carolina or a bordering state. Enter your spouse's state of domicile on the line provided.</li> </ul> |                                                                 |                                                                                              |                                                                        |                                |                                             |  |
| If you are exempt, complete <b>only</b> line 1 through line 4 and line 7. Check the box for the reason you are claiming an exemption and write <b>Exempt</b> on line 7. Your exemption for 2024 expires February 15, 2025. If you are a military spouse and you no longer qualify for the exemption, you have 10 days to update your SC W-4 with your employer.                                                                                                    |                                                                 |                                                                                              |                                                                        |                                |                                             |  |
| Filers with multiple jobs or working spouses: You will need to file an SC W-4 for each employer. If you have more than one job, or if you are married filing jointly and your spouse is also working, you may want to consider only claiming allowances on the SC W-4 for the highest earning job and/or adding additional withholding on line 6 to ensure you are having enough withheld.                                                                                                    |                                                                 |                                                                                              |                                                                        |                                |                                             |  |
| QRG                                                                                                    |                                                                 |                                                                                              |                                                                        |                                |                                             |  |

9.2 ESS W-4 Withholding

## Wisconsin Form WT-4 PDF

Wisconsin Form WT-4 has been updated to rev. 8-23.

## Navigation

## Image: Wisconsin WT-4 PDF Form

| Employee's Wisconsin                                                                                                    | With                      | nolding Ex                                   | emption Certific                                                                                                    | cate/New                                                                                    | / Hire Reporti                                                                                                    | ng <sup>WT-4</sup>                         |
|----------------------------------------------------------------------------------------------------|---------------------------|----------------------------------------------|----------------------------------------------------------------------------------------------------|---------------------------------------------------------------------------------------------|----------------------------------------------------------------------------------------------------|--------------------------------------------|
| Employee's Section (Print clearly)<br>Employee's legal name (first name, middle initial, last n                                                                                                    | name)                     |                                              | Social security numb                                                                                                    | er                                                                                          | Cinela                                                                                                    | ]                                          |
|                                                                                                    |                           |                                              |                                                                                                    | ř                                                                                           | Married                                                                                                    |                                            |
| Employee's address (number and street)                                                                                                    |                           |                                              | Date of birth                                                                                                    | Ē                                                                                           | Married, but withhold                                                                                                    | at higher Single                           |
| City                                                                                                    | State                     | Zip code                                     | Date of hire                                                                                                    |                                                                                             | rate.<br>Note: If married, but                                                                                                    | legally separated,                         |
|                                                                                                    | WI                        |                                              |                                                                                                    |                                                                                             | check the Single box.                                                                                                    |                                            |
| FIGURE YOUR TOTAL WITHHOLDING EXEM<br>Complete Lines 1 through 3<br>1. (a) Exemption for yourself – enter 1                                                                                                    | MPTIONS                   | BELOW                                        |                                                                                                    |                                                                                             |                                                                                                    |                                            |
| (b) Exemption for your spouse – enter 1                                                                                                    |                           |                                              |                                                                                                    |                                                                                             |                                                                                                    |                                            |
| (c) Exemption(s) for dependent(s) – you are                                                                                                    | e entitled                | to claim an exer                             | nption for each depender                                                                                                    | nt                                                                                          | 0                                                                                                    |                                            |
| (d) lotal – add lines (a) through (c)                                                                                                    |                           |                                              |                                                                                                    |                                                                                             | , , , , , , , , , , , , , , , , , , ,                                                                                                    |                                            |
| 2. Additional amount per pay period you want o                                                                                                    | leducted                  | (if your employe                             | r agrees)                                                                                                    |                                                                                             | Not Applicable                                                                                                    | <b>.</b>                                   |
| 3. I claim complete exemption from withholding                                                                                                    | ) (see inst               | tructions). Enter                            | "Exempt"                                                                                                    | which I am and                                                                              | titled Melaiming compl                                                                                                    |                                            |
| withholding, I certify that I incurred no liability for Wisco                                                                                                    | nsin incom                | this certificate do<br>the tax for last year | and that I anticipate that I w                                                                                                    | vill incur no liabi                                                                         | ility for Wisconsin incom                                                                                                    | te exemption from<br>te tax for this year. |
| Signature                                                                                                    |                           |                                              | Date Signed                                                                                                    | -                                                                                           |                                                                                                    | Submit                                     |
| EMPLOYEE INSTRUCTIONS:                                                                                                    |                           |                                              |                                                                                                    |                                                                                             |                                                                                                    |                                            |
| <ul> <li>EMPLOYEE INSTRUCTIONS:</li> <li>WHO MUST COMPLETE:</li> <li>Effective on or after January 1, 2020, every newly-hired employers, form WT-4 will be used by your employer to determine the amount of Wisconsin income tax to be withheid from your paychecks. If you have more than one employer, you should claim a smaller number of no exemptions on each Form WT-4 provided to employers that you are using the total amount withheld will be closer to your actual income tax tability.</li> <li>You must complete and provide to omployer a new Form WT-4 within 10 days if the number of your exemptions previously claimed DECREASES.</li> <li>You may complete and provide to ourplete this form to report your hiring to the Department of Workforce Development.</li> <li>UNDER WITHHOLDING:</li> <li>If sufficient tax is not withheld from your wages, you may incur additional interest charges under the tax laws. In general, 90% of the net tax shown on your income tax return should be withheld.</li> <li>OVER WITHHOLDING:</li> <li>If sufficient tax is not withheld from your wages, you may incur additional mount of tax for each any on your income tax tability, you may use Form WT-4 to claim the maximum number of exemptions in the employee section.</li> <li>UNDER WITHHOLDING:</li> <li>If sufficient tax is hubility, you may use Form WT-4 to minimize the over withholding.</li> <li>WT-4 Instructions – Provide your information in the employee section.</li> <li>UNE 1:</li> <li>(a)-(c) Number of exemptions – Do not claim more than the correct number of exemptions. To you expect to incur Micholding of minimication or exact this derived and provide to were thing the you expect to incur withholding of the your employer withholding exemptions.</li> <li>WIT-4 Instructions – Provide your information in the employee section.</li> <li>LINE 1:</li> <li>(a)-(c) Number of exemptions – Do not claim more than the correct number of exemptions.</li> <li>Dow expect to incur Micholding of the exy ere or apploind and you expect to incur this date.</li> </ul> |                           |                                              |                                                                                                    |                                                                                             | titled, you may<br>exemptions on<br>nployer to have<br>ents for federal<br>for Wisconsin<br>r your spouse.<br>space provided.<br>s on line 1, but<br>year, you may<br>t of tax for each<br>Iding, enter the<br>ecks on line 2.<br>h withholding of<br>r last year, and<br>1 may not claim<br>ce of any credit<br>all not withhold<br>ime you expect<br>cember 1 if you<br>r. If you want to<br>ete and provide<br>holding exemp-<br>rom withholding<br>completed and |                                            |
| Employer's Section<br>Employer's name                                                                                                    |                           |                                              |                                                                                                    |                                                                                             | Federal Employer                                                                                                    | D Number                                   |
|                                                                                                    |                           |                                              | City                                                                                                    | 0                                                                                           | Zip and                                                                                                    |                                            |
| Employer's payroll address (number and street)                                                                                                    |                           |                                              | City                                                                                                    | State                                                                                       | Zip code                                                                                                    |                                            |
| Completed by                                                                                                    | Title                     |                                              | Phone number                                                                                                    | Email                                                                                       |                                                                                                    |                                            |
|                                                                                                    |                           |                                              | ( )                                                                                                    |                                                                                             |                                                                                                    |                                            |
| <ul> <li>EMPLOYER INSTRUCTIONS for Department of Revenue:</li> <li>If you do not have a Federal Employer Identification Number (FEIN), contating the Internal Revenue Service to obtain a FEIN.</li> <li>If the employee has claimed more than 10 exemptions OR has claimed complete exemption from withholding and earns more than \$200.00 a week or is believed to have claimed more exemptions than they are entitled to, mail a copy of this certificate to: Wisconsin and they are entitled to Revenue, Audit Bureau, PO Box 8906. Madison WI 53708-0431 or far valid there to 1.800-272-8075</li> </ul>                                                                                                    |                           |                                              | w Hire Reporting:<br>formation for reporting<br>nires electronically, you<br>Department of Workford<br>new hires.<br>cally, mail the original foi<br>Hire Reporting, PO Box<br>0-277-8075. | a New Hire to<br>i do not need to<br>the Development.<br>I to the Depart-<br>14431, Madison |                                                                                                    |                                            |
| Keep a copy of this certificate with your records. If yo Department of Revenue requirements, call (608) 26                                                                                                    | u have que<br>6-2772 or ( | stions about the (608) 266-2776.             | <ul> <li>If you have questions ab<br/>(888-300-4473). Visit d</li> </ul>                                                                                                    | out New Hire re<br>wd.wi.gov/uinh                                                           | equirements, call toll free<br>/ for more information.                                                                                                    | 9 (888) 300-HIRE                           |
| W-204 (R. 8-23)                                                                                                    |                           |                                              |                                                                                                    |                                                                                             | Wisconsin De                                                                                                    | epartment of Revenue                       |

## QRG

9.2 ESS W-4 Withholding

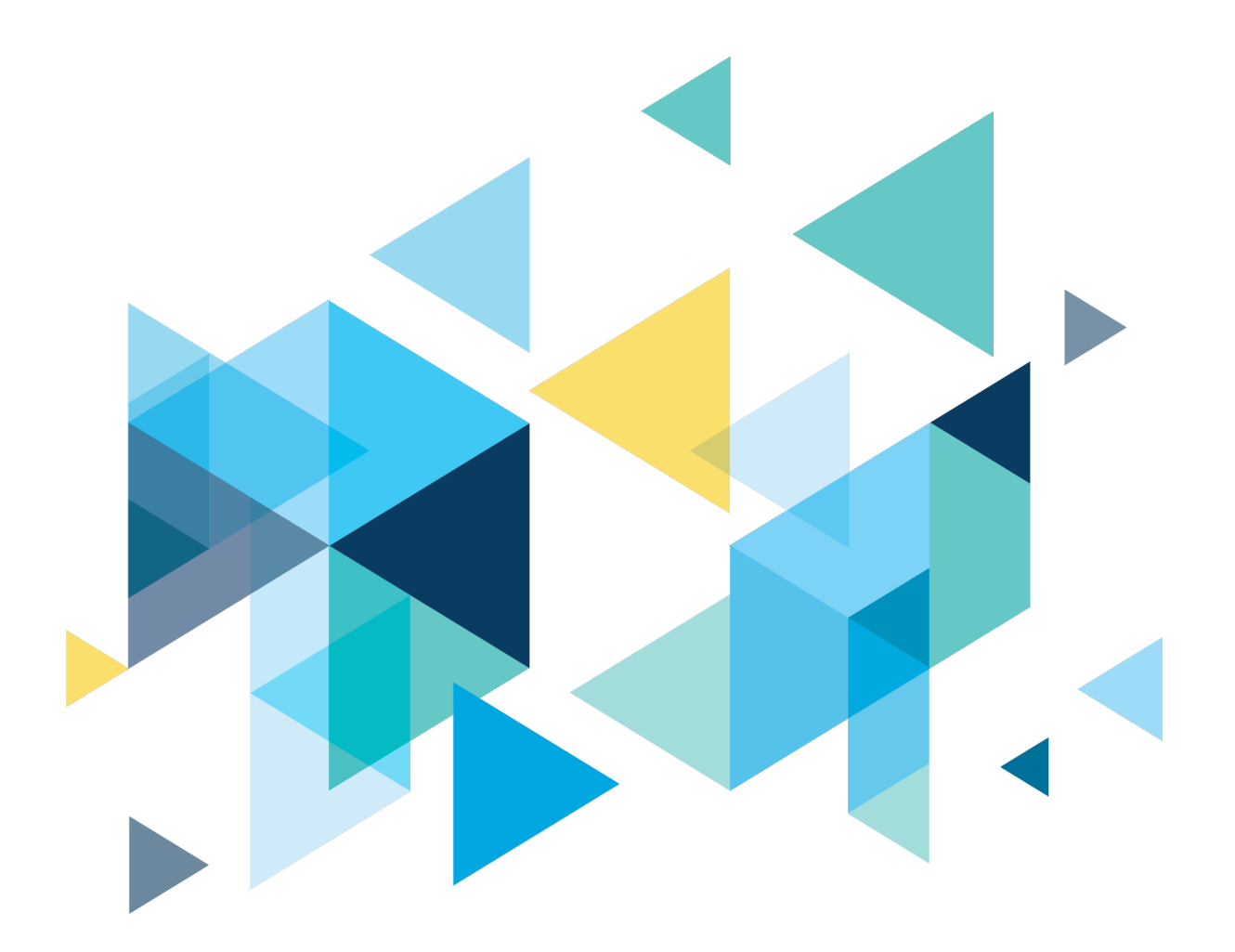

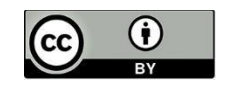

Content is licensed under a Creative Commons Attribution 4.0 International License, unless noted otherwise.

Washington State Board for Community and Technical Colleges